# 中國醫藥大學

## 教務資訊系統

## 學生選課系統

## 操作手册

# 資訊中心 製 九十六年一月五日更新

## 目 錄

\_\_\_\_\_

| 1. | 余約         | 充介  | · 紹· | •••••    | ••••       | •••• | • • • • | •••  | ••••       | •••• | • • • • | •••  | •••• | ••••      | • • • • | •••• | •••• | •   | 2 |
|----|------------|-----|------|----------|------------|------|---------|------|------------|------|---------|------|------|-----------|---------|------|------|-----|---|
| 2. | <u>學 /</u> | 上選  | 課    | 系統       | 流          | 程圖   | ]       | •••  | ••••       | •••• | • • • • | •••  | •••• | ••••      | ••••    | •••• | •••• | •   | 3 |
| 3. | 按金         | 丑 🗟 | 示言   | <u> </u> |            | •••• | ••••    | •••• | ••••       | •••• | • • • • | •••  | •••• | ••••      | ••••    | •••• | •••• | •   | 4 |
| 4. | <u>學 /</u> | 上選  | 課業   | 系統       | 書          | 面接   | 鲁作      | 說    | <u>明</u> ・ | •••• | • • • • | •••  | •••• | ••••      | ••••    | •••• | •••• | •   | 5 |
| 4  | 1 🛓        | 文務  | 資訊   | 系統       | <u>.</u>   | •••• | • • • • | •••• | • • • •    | •••• | •••••   | •••• | •••• | • • • • • | •••••   |      | •••• | •   | 5 |
| 4  | . 2 🛓      | 果程  | 資訊   | 系統       | <u>.</u>   | •••• | ••••    | •••• |            | •••• | •••••   | •••  |      | ••••      | ••••    |      | •••• | •1  | 7 |
| 4  | . 3 🛓      | 是生  | 選課   | 系統       | <u>.</u>   | •••• | ••••    | •••• |            | •••• | •••••   | •••  |      | ••••      | ••••    |      | •••• | • 2 | 4 |
| 4  | 4 4        | 昌生  | 資訊   | 服務       | <b>{</b> 系 | 統・   | • •••   | •••• |            | •••• | •••••   | •••• | •••• | • • • • • | ••••    |      | •••• | • 3 | 4 |

## 1 系統介紹

#### 回目錄

## 1.1系統目標

教務資訊系統主要功能,為協助教務行政業務作業流程電腦化之需求, 以提高教務行政效能,減少人力成本,以達成教務資訊與行政作業 e 化的目 的。

## 1.2學生選課系統功能

學生選課系統作業功能,提供學生直接由瀏覽器進行線上選課作業、課程 查詢、加退選作業、開課明細資料等,且課程之修課人數,可於網頁上直接得 知;教師亦可透過查詢,針對同學選課進行輔導;選課前教師可透過課程大 網管理,介紹課程內容;課程結束後學生可透過問卷之填答,反應教學狀況。

## 2 學生選課系統流程圖

回目錄

#### 學生選課系統作業流程圖

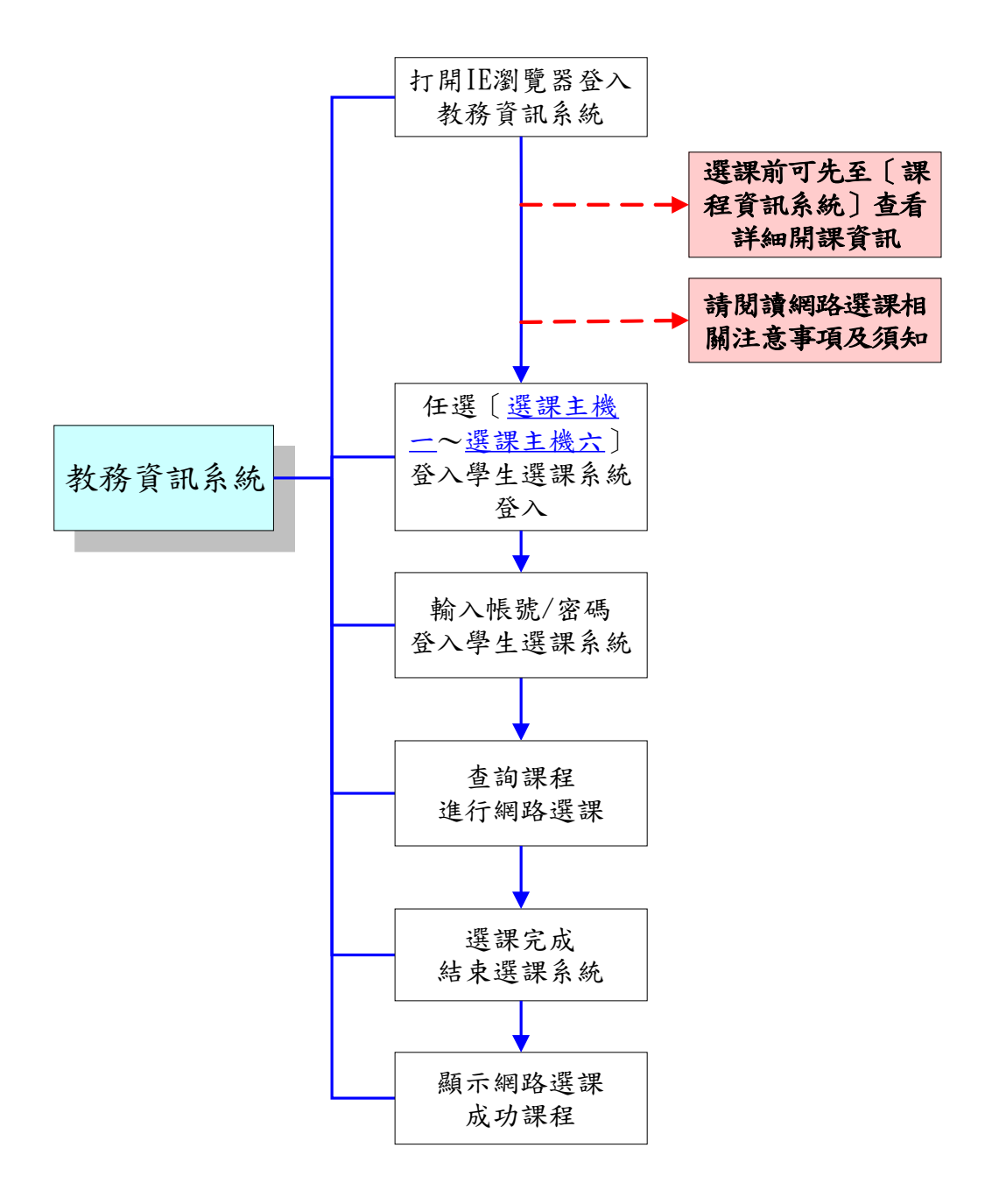

## 3 按鈕圖示說明

【按鈕說明】

| 按鈕圖示     | 按鈕說明                                                |
|----------|-----------------------------------------------------|
| (1) 加選   | 加選課程:先於左方課程清單中點選一門課程,再點選 [加選]]                      |
|          | 按鈕,即可於畫面的右方的選課清單中看到你選的課程,表示加選                       |
|          | 成功·若系統顯示錯誤訊息視窗,則表示此課程可能因擋修 衝堂                       |
|          | 等因素而不允許加選。                                          |
| (2) 退選   | <b>退選課程:</b> 先於右方選課清單中點選一門課,再點選[ <sup>退選</sup> ]按鈕, |
|          | 即可看見此門課已在選課清單中消失,表示退選成功。若系統顯示                       |
|          | 錯誤訊息視窗,則表示此課程可能因必修課、人數不足等因素而                        |
|          | 不允許退選。                                              |
| (3) [竹蓉] | <b>查詢課程詳細資訊</b> :先於左方課程清單中點選一門課,再點選[                |
|          | [內容]]按鈕,即會顯示該課程詳細資料的訊息視窗。                           |
| (4) 重整   | 重新顯示已選擇的課程:點選[ 重整 ]的按鈕,則系統會將你已選                     |
|          | 上的課程重新由資料庫中調出,並顯示於畫面右方之選課清單及課                       |
|          | 表上,以確定畫面所顯示的資料與資料庫的資料是否相同。                          |
| (5) 結束   | 結束選課系統:點選〔結束〕按鈕,會跳出確認視窗,詢問是否                        |
|          | 要結束選課,點選[確定],即結束選課作業;最後畫面出現所選擇                      |
|          | 的課號 班別 學分 課名及授課教師與選課總學分,按下[關閉視窗                     |
|          | 結束選課〕即結束所有的選課動作。                                    |

回目錄

### 4 學生選課系統功能畫面操作說明 回目錄

### 4.1教務資訊系統

打開 IE 瀏覽器,於網址列輸入<u>http://webl.cmu.edu.tw/index.asp</u>後,按

[Enter]鍵,即可進入[教務系統]主畫面,畫面上會出提醒您的[注意事項],點選[<u>網</u> <u>路選課時段分配網頁</u>],查詢選課時間,若已閱讀過請直接關閉跳窗。

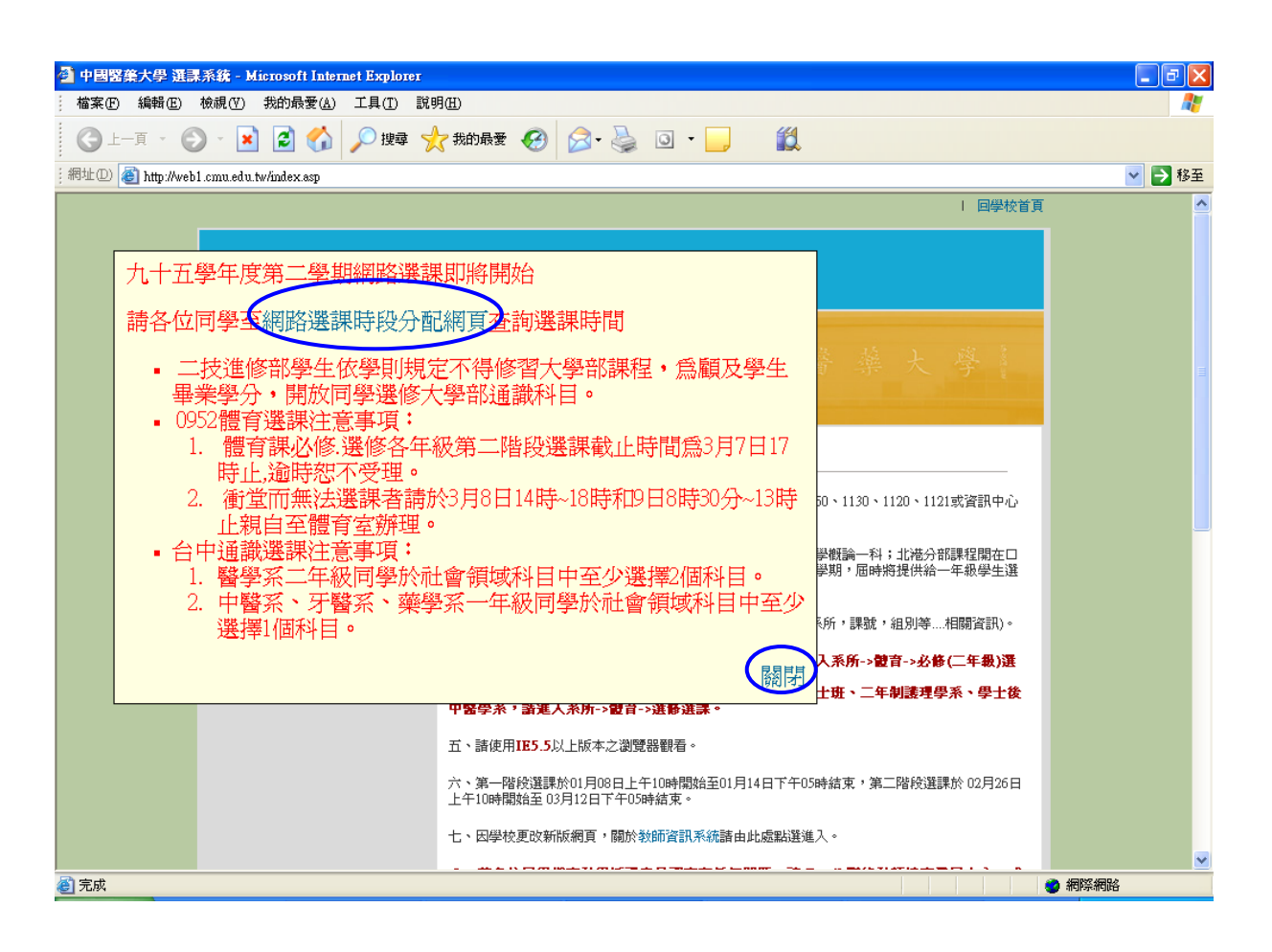

回目錄

請閱讀〔網路選課時段分配〕內容。

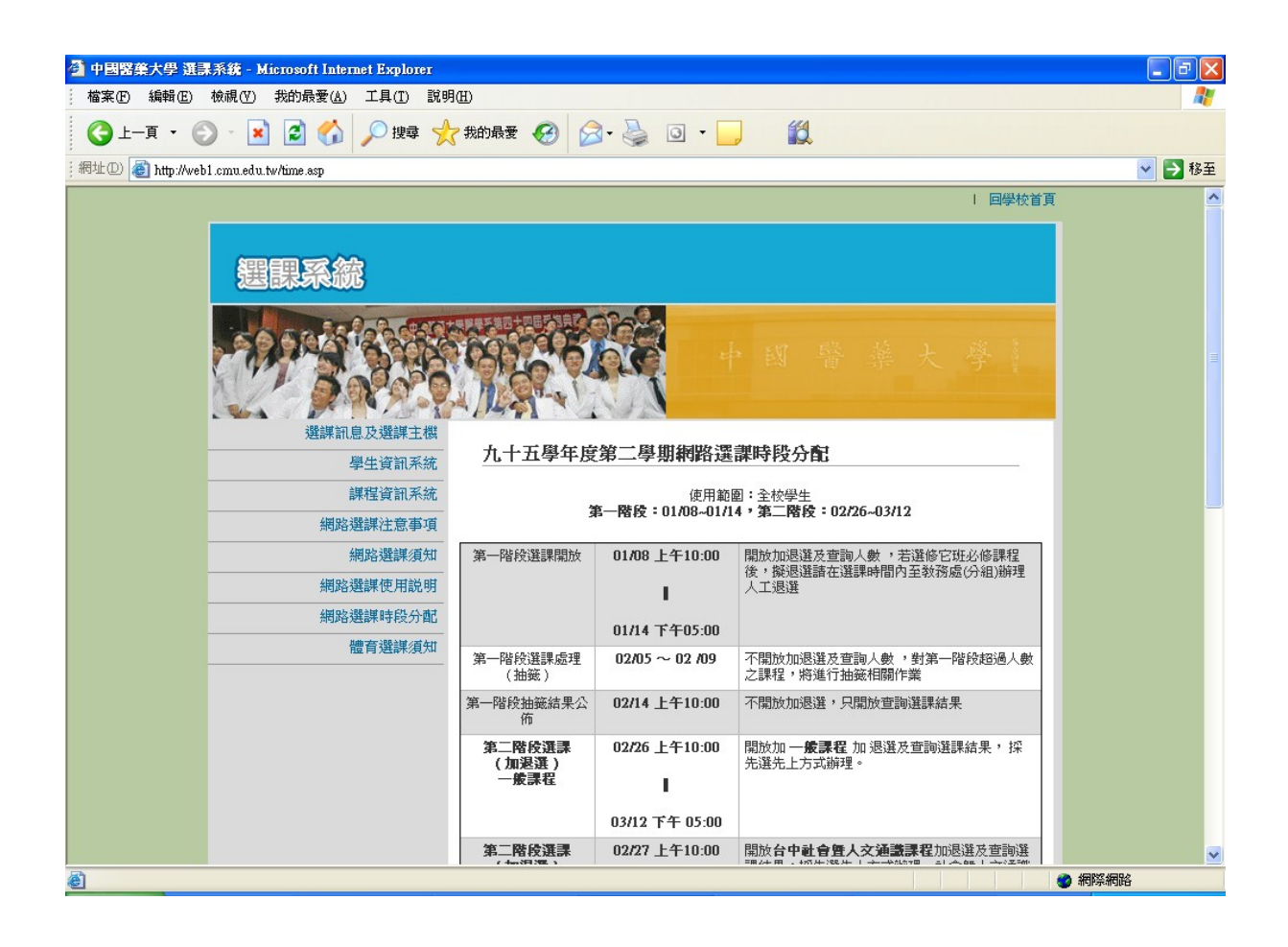

請詳閱網站<u>網路選課注意事項、網路選課須知、網路選課時段分配、體育選課須知</u>、 網路選課使用說明。

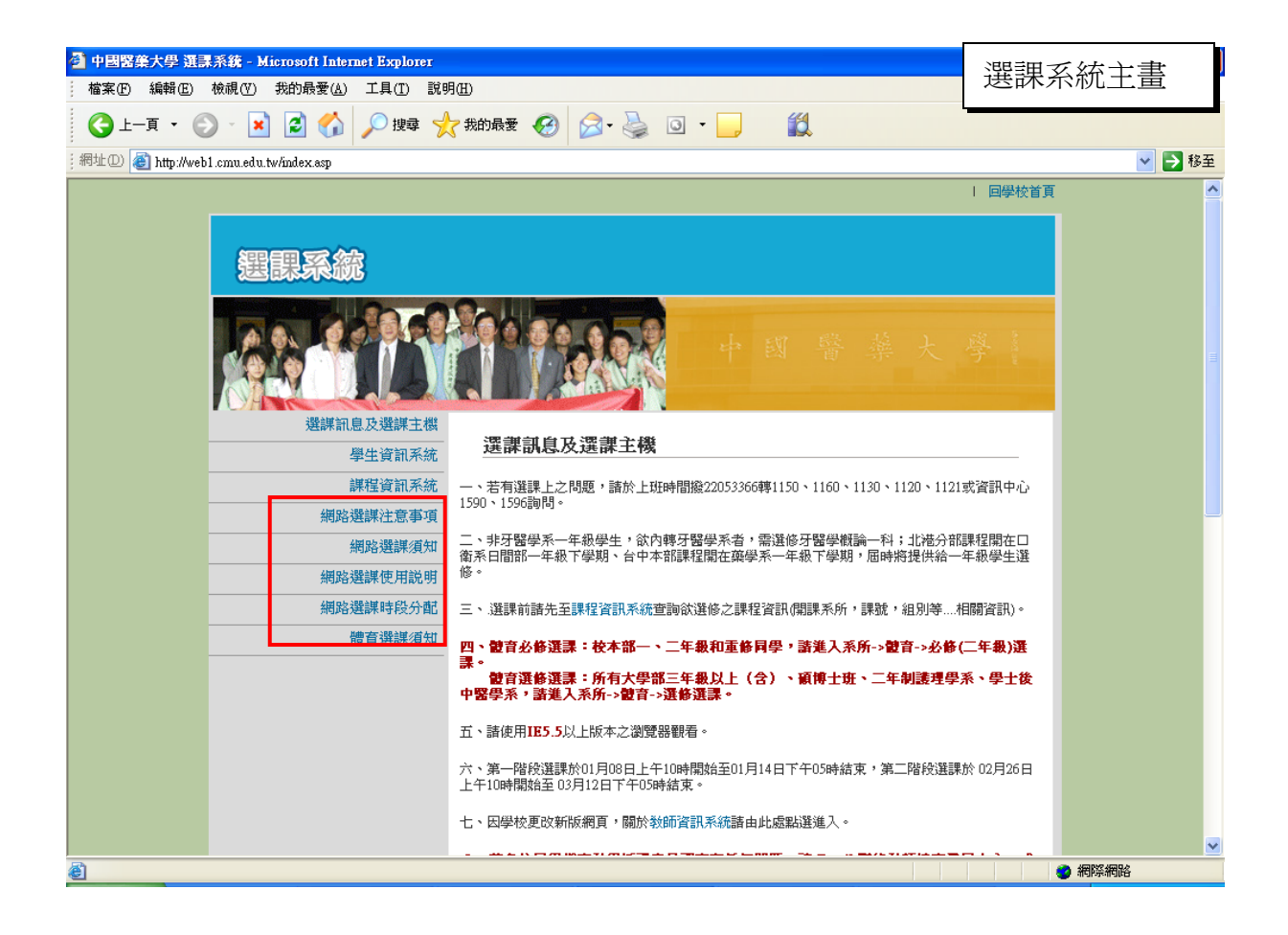

請閱讀〔網路選課注意事項〕內容。

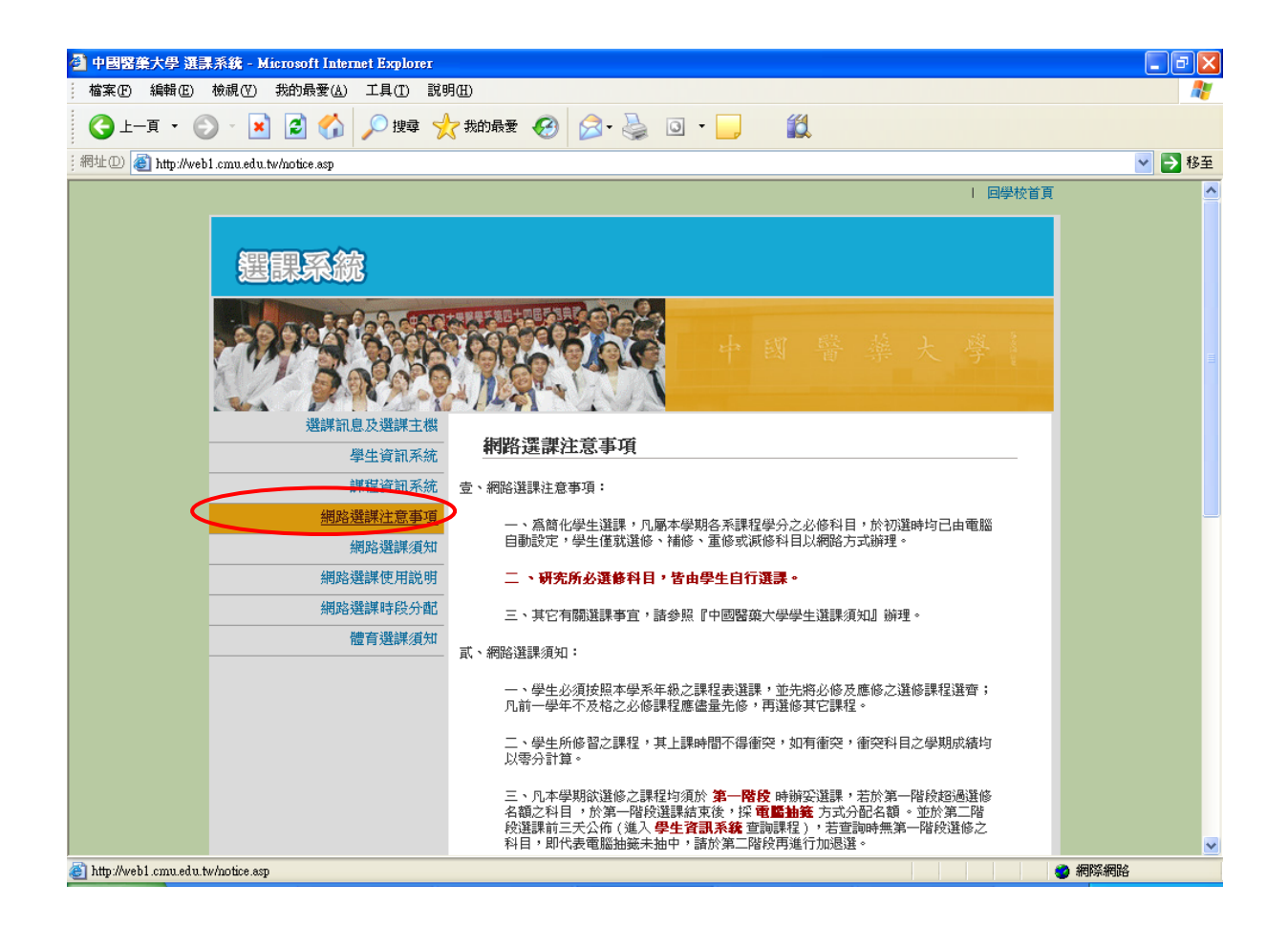

請閱讀〔中國醫藥大學學生選課須知〕內容。

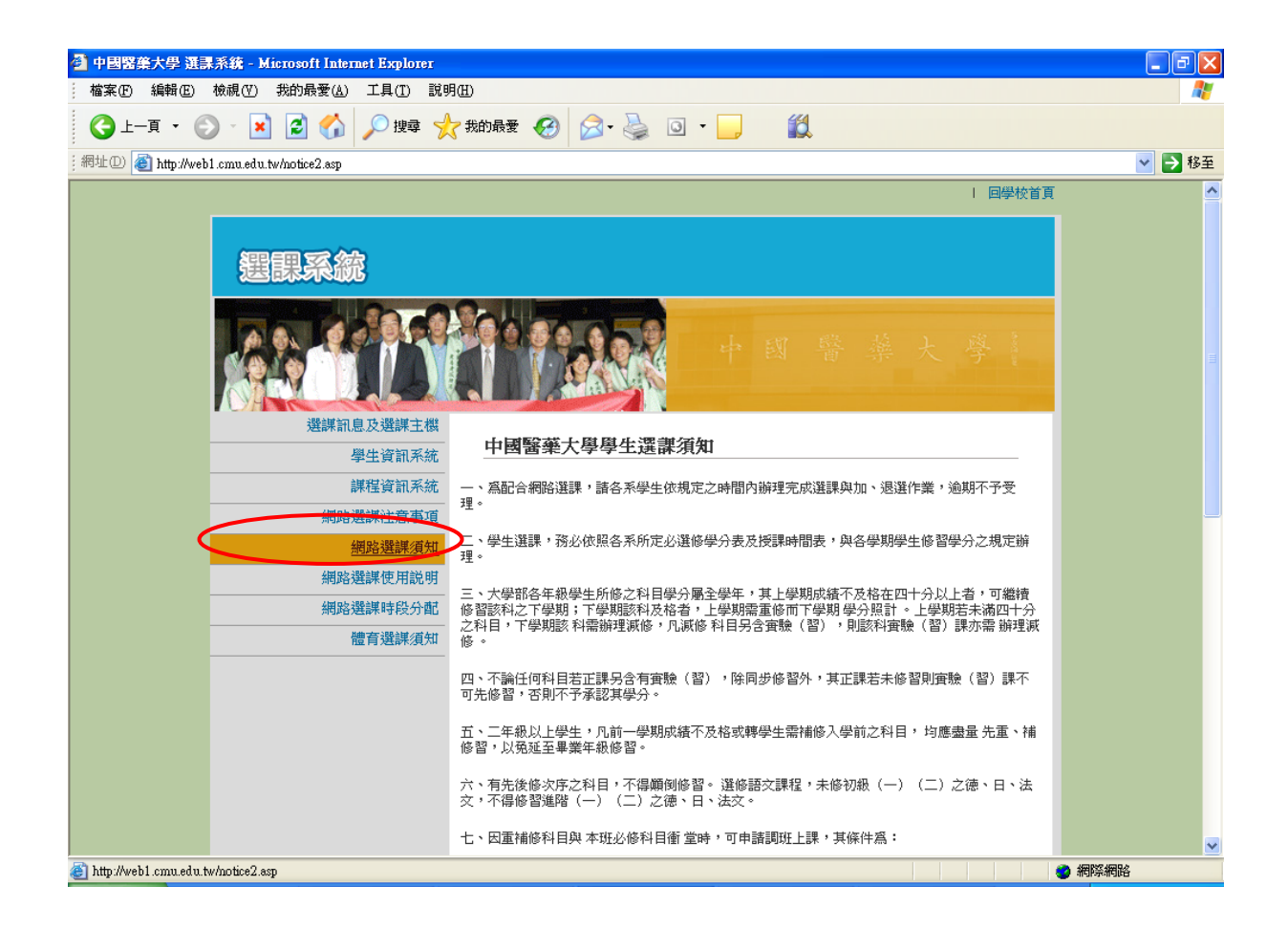

#### 中國醫藥大學體育選課須知

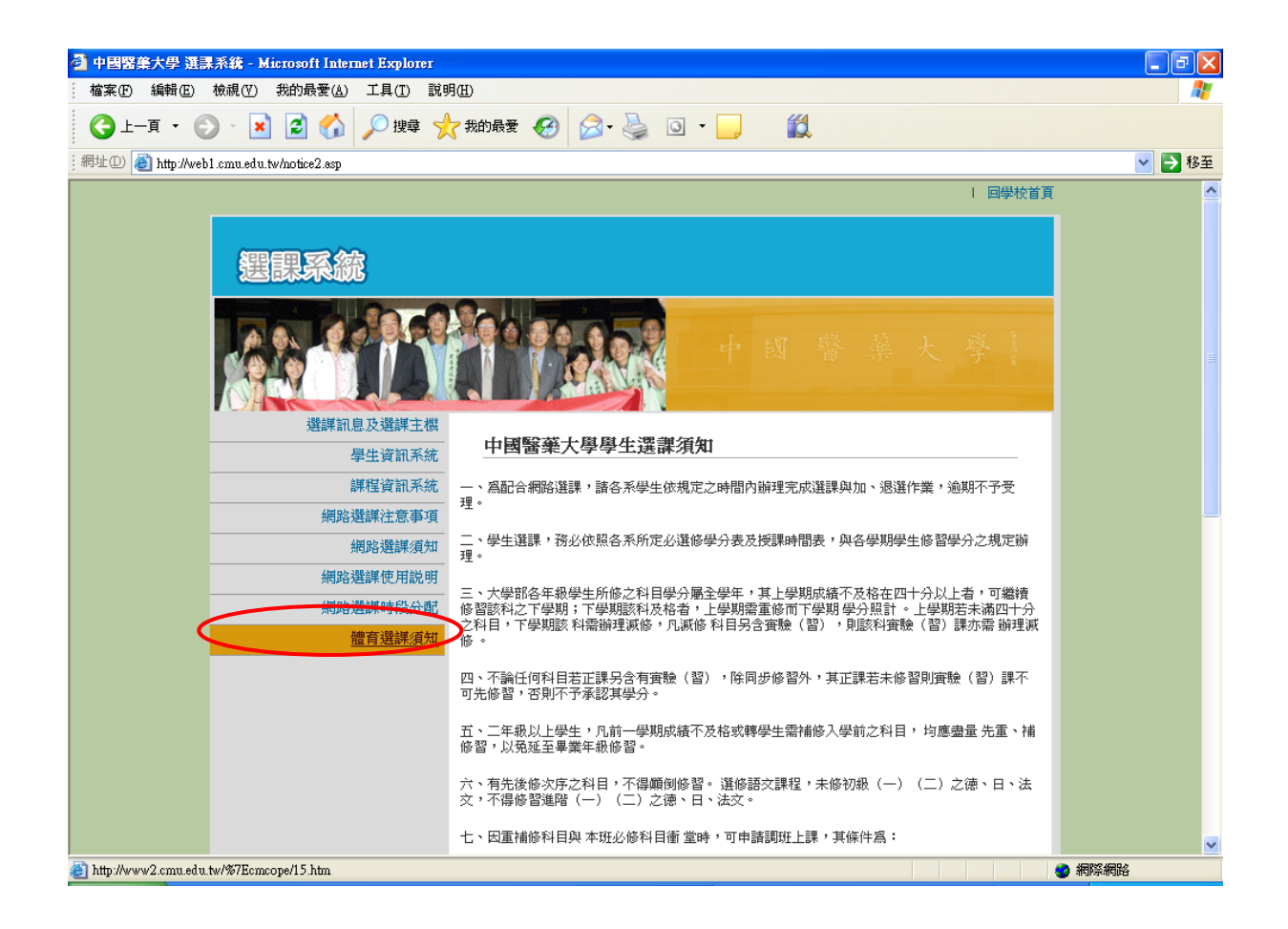

| 🕘 中國醫藥大學     | 學-體育室 - Microsoft Inte                 | ernet Explorer                                                                                                    |              |
|--------------|----------------------------------------|----------------------------------------------------------------------------------------------------|--------------|
| 檔案 (E) 編輯    | 嶺(E) 檢視(V) 我的最愛                        | (A) 工具(I) 說明(II)                                                                                                    | <b></b>      |
| €上一頁         | - 🕥 - 🖹 🛃 🤇                            | 🏠 🔎 搜尋 🌟 我的最爱 🧭 😥 - 🌺 💿 - 📃  🎇                                                                                              |              |
| ;網址(D) 🕘 htt | tp://www2.cmu.edu.tw/%7Ecm             | cope/15.htm                                                                                                    | 💙 🄁 移至       |
|              |                                        | 中國醫藥大學 體育室諮詢網<br>China Medical University Physical Education Office ENGLISH                                                 | *            |
|              | 最新消息<br>體育室簡介<br>師資陣容<br>運動場地          | ● <b>遗育選課須知</b><br>■ 中國醫藥大學九十五學年度第一學期體育選課須知                                                                                 |              |
|              | 活動競費<br>學生代表隊<br>體育獎學金<br>選課須知<br>連絡信箱 | 地址:台中市學士路91號 TEL:(04) 22038085 FAX:(04) 22053366 ext 3310<br>Mailing Address:91Hsueh-Shih Road,Taichung, Taiwan40402, R.O.C |              |
| æ            |                                        |                                                                                                    | <b>29</b> /2 |

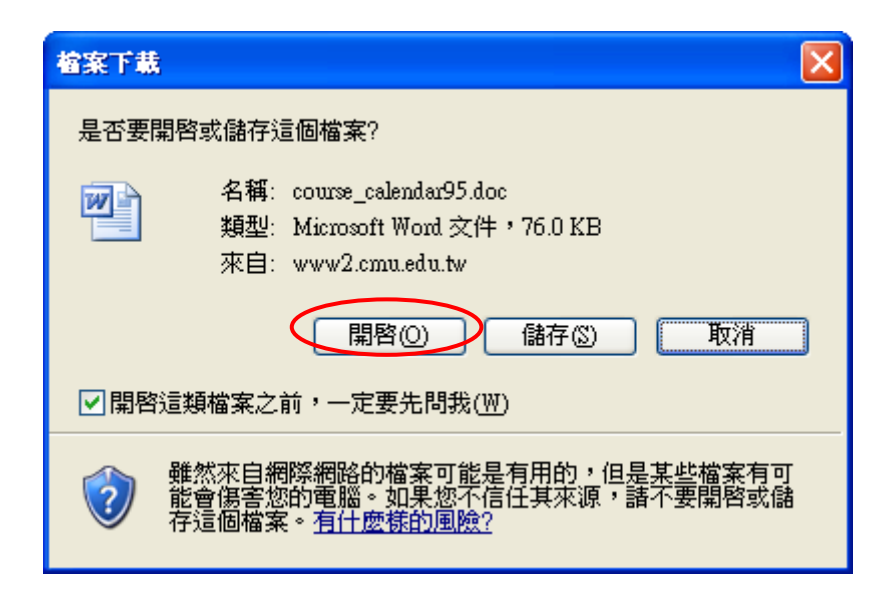

**e**1

🔮 網際網路

| ø   | http://www2.cmu.edu.tw/%7Ecma  | ope/file_download/course_calendar95.doc - Microsoft Internet Explorer                                                                                                    | - 7 🛛  |
|-----|--------------------------------|----------------------------------------------------------------------------------------------------|--------|
| ÷   | 檔案(E) 編輯(E) 檢視(Y) 插入           | ① 格式(2) 工具(1) 表格(A) 移至(2) 我的最愛(A) 說明(H)                                                                                                    | A.     |
|     | G l-ā · 🕗 · 💌 💈                | 👔 🏠 🔎 搜尋 🧙 我的最爱 🧭 🎹 🔗 - 🌺 🗹 📙 🛛 🏭 🦓                                                                                                    |        |
| : 綿 | 址 🛛 🕘 http://www2.cmu.edu.tw/% | 7Ecmcope/file_download/course_calendar95.doc                                                                                                    | ✔ 🏓 移至 |
| L   |                                | 4 2 🛛 2 4 6 8 10 12 14 16 18 20 22 24 26 28 30 32 34 36 38 🛆 42 44                                                                                                    | ~      |
|     |                                | 中國醫藥大學九十五學年度第一學期體育選課須知。                                                                                                    |        |
| 0   |                                | 一、體育課每週上課雨小時。日間部一、二年級為必修,不計學分( <b>入學新生抵</b>                                                                                                    |        |
| 4   |                                | 免必修體育課者,請向註冊組辦理);日間部及第二部三年級以上、二年制、                                                                                                    |        |
| ω   |                                | 後中醫及碩、博士班同學為選修,每學期以一學分計。→                                                                                                    |        |
|     |                                | 二、驥寬課 <u>必</u> 、選修一學期 <u>一</u> 選。↓                                                                                                    |        |
|     |                                | 三、選修之體育成績併入該學期學業成績計算,大學部選修之體育學分計入各學                                                                                                    |        |
| -   |                                | 孫應修最低畢業學分數;畢(結)業年級,每學期最少修習九學分(含選修                                                                                                    |        |
| 5   |                                | 羅育學分)。領、博士遊計學期學分,但不併入畢業學分。↓                                                                                                    |        |
| ≇   |                                | 四、校本部一中採分額上課;分部一件級採爆燈上課。+<br>エ、一体研究上開始 - 2000 0 - 24 - 10 - 10 - 24 - 24 - 24 - 24 - 24 - 24 - 24 - 2                                                                                                    |        |
| 9   |                                | 立、二年致以上酸素选择车一管板9月4日10时至10日24时止,如线度送货<br>(此标准L图成,则经历委成让成大上,第一的低上课费0日30内10成页                                                                                                    |        |
|     |                                | 八號硬還上做时,則抹似電腦衝動力式。第一階級加速超少月 20 日 10 时至<br>0 日 27 日 12 成儿,轻在道在上之大者。聽言理会感、海各些達試現會成明                                                                                                    |        |
| -   |                                | 2月27日12町上、孫元迎九上七万八、臨州林里珍、田王省朝公元代时间<br>内親自至號客宮親理。」                                                                                                    |        |
| 3   |                                | 六、松本部二年級必修體育課(參開表一),請至體育必修欄位加退選【表三之                                                                                                    |        |
| 53  |                                | (-) 3] • +                                                                                                    |        |
| 5   |                                | (一)、必修同學第一階段未選上者:↓                                                                                                    |        |
| 88  |                                | 9月20日10時至9月27日12時止,參照網上各項之餘額上網選課(先                                                                                                    |        |
|     |                                | 選先上)・+                                                                                                    |        |
| ~   |                                | (二)、必修同學第二階段選課結束(9月27日12時止),未選上或未選課者:↓                                                                                                    |        |
| 8   |                                | 1、如體育課選習人數均已額滿或餘額與所選習學科衝堂者,請於9月29                                                                                                    |        |
| 8   |                                | 白(星期五)8時30分至16時止至體寬室親自辦理。並由體育室依保                                                                                                    |        |
| Ř   |                                | 当餘額墜個人空堂時段配課,不得異議。↓                                                                                                    |        |
| æ   |                                | 2、未近孫省、由露角重低共間人空室時段配課,並於9月29日8時30<br>込み時度を開て込まって現象場。」                                                                                                    |        |
| 8   |                                | 万化酸皂皂料只公百,个村开辙。*<br>克一 - 心修選過套勝選選消释:存體弯心後欄位4                                                                                                    |        |
|     |                                | fi<br>aller 📶 na til und bla all val all val aller i bringle 10, på då som frå som frå som f                                                                                                    |        |
| ÷   |                                | لام ( <b>غد</b> ) ، ( <b>غد</b> ) ، ( <b>غد</b> ) |        |
| 4   |                                |                                                                                                    |        |
| \$  |                                |                                                                                                    |        |
| \$  |                                | · (2.8<br>· 4.8.10 総と称 (後・第<br>· (本人) · (本人) · (本人) · (本人) · (本人) · (本人) · (本人) · (本人) · · · · · · · · · · · · · · · · · · ·                                                                                                    | Ŧ      |
| 50  | 易坐 9 <                         |                                                                                                    |        |
| 1   | ~                              |                                                                                                    | 不明的區域  |

請閱讀〔中國醫藥大學網路選課使用說明〕內容。

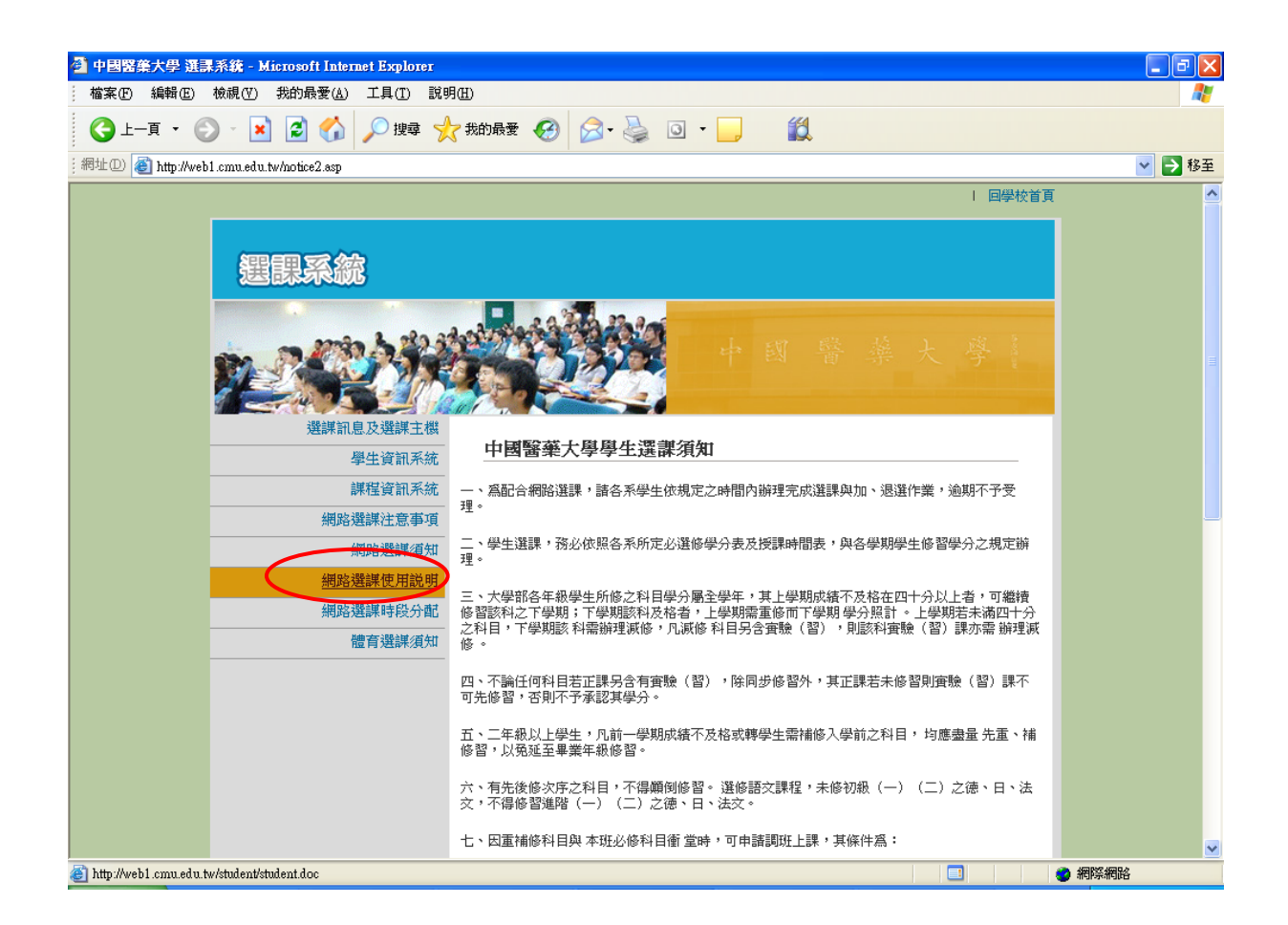

| 檔案下載 🛛 🔀                                                                   |
|----------------------------------------------------------------------------|
| 是否要開啓或儲存這個檔案?                                                              |
| 名稱: student.doc<br>類型: Microsoft Word 文件, 2.36 MB<br>來自: web1.cmu.edu.tw   |
| ☑ 開啓這類檔案之前,一定要先問我(₩)                                                       |
| 雖然來自網際網路的檔案可能是有用的,但是某些檔案有可<br>能會傷害您的電腦。如果您不信任其來源,諸不要開啓或儲<br>存這個檔案。有什麼樣的風險? |

請閱讀「中國醫藥大學網路選課使用說明」詳細內容。

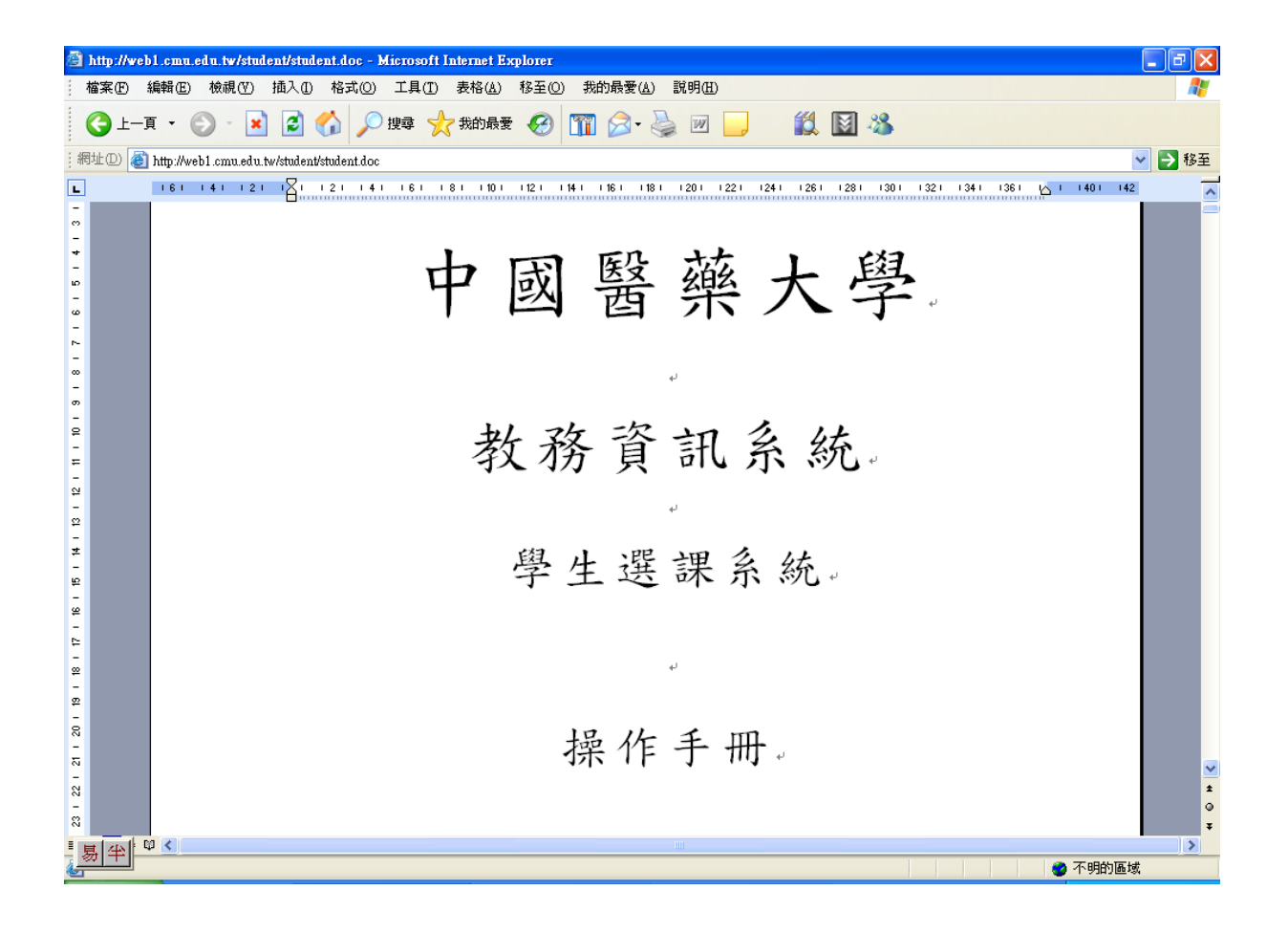

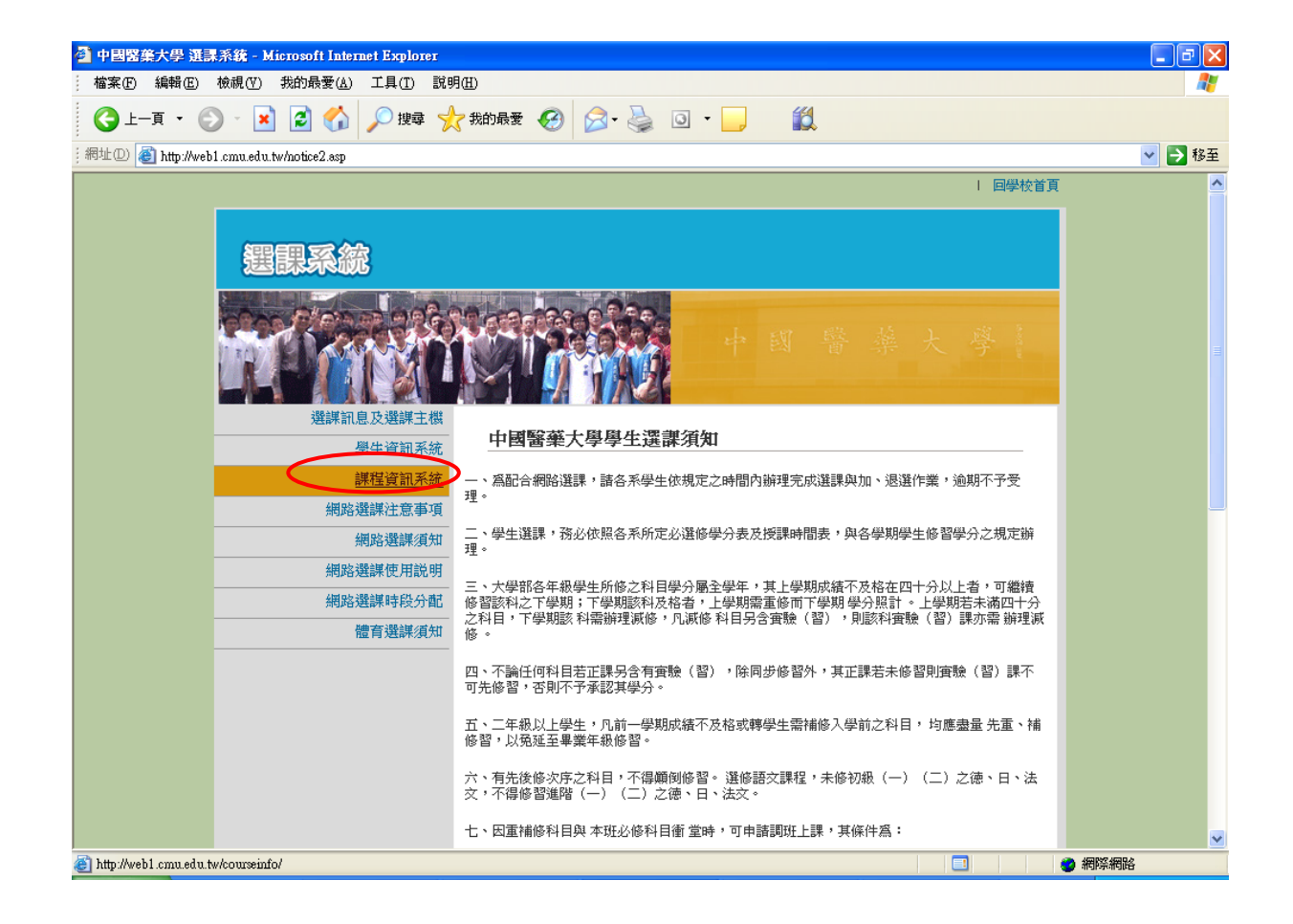

#### 任選〔選課主機一〕~〔選課主機六〕進入學生選課系統。

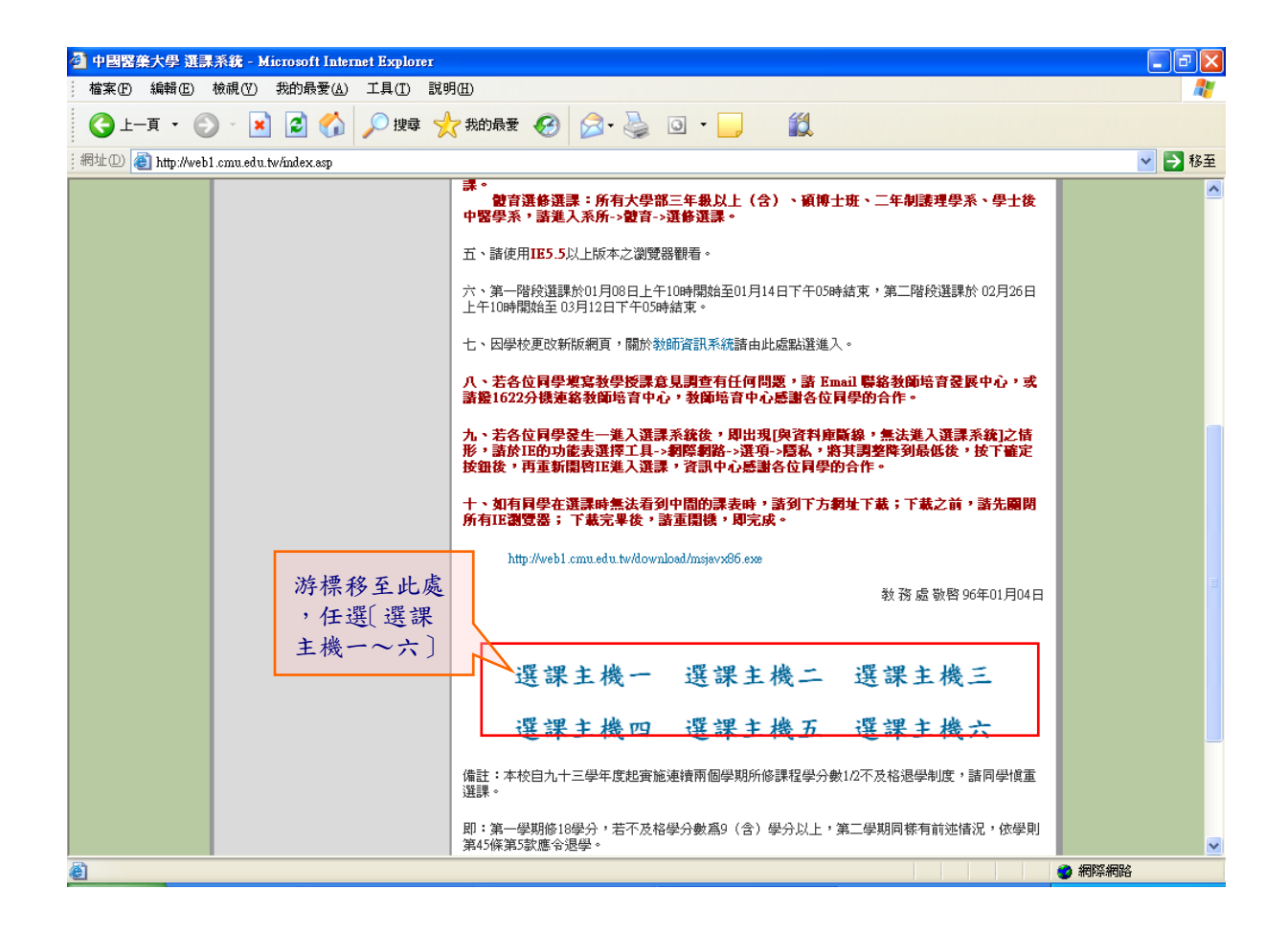

## 4.2課程資訊系統

選課前可先至〔課程資訊系統〕查看各系所、各年級開課的詳細資訊。 查詢方式分二種:<u>簡易查詢</u>(系所年級查詢)、進階查詢(多重條件查詢)。

|                                                                                                    | 課程查詢系統                | 統主畫面   |
|----------------------------------------------------------------------------------------------------|-----------------------|--------|
| 中国緊痛大學 課程査詞系統 - Microsoft Internet Explorer                                                                            |                       |        |
| · 福茶· [1] 編翰· [1] · · · · · · · · · · · · · · · · · · ·                                                                |                       |        |
|                                                                                                    |                       |        |
| i 網址 []) @ http://web1.cmu.edu.tw/courseinfo/                                                                          |                       | ▶ ▶ 移至 |
|                                                                                                    | <b>使田鹤見齊詣   進股齊</b> 調 |        |
| 課程查詢系統                                                                                                    |                       |        |
|                                                                                                    |                       |        |
| 諸選擇學年度: 95學年度 ♥ 下學期 ♥ 學制: 全部 ♥                                                                                         |                       |        |
| 諸選擇關課系所: 全部 💙 年級: 全部 💙 修別: 全部 💙                                                                                        |                       |        |
| 請輸入課號: 課程名稱:                                                                                                    |                       |        |
| 請輸入老師名字: 教室名稱:                                                                                                    |                       |        |
| 諸選擇星期(開始至結束): 全部 💙 開始至 全部 💙 結束                                                                                         |                       |        |
| 諸選擇節次(開始至結束): 全部 💙 開始至 全部 💙 結束                                                                                         |                       |        |
| 送出查詢                                                                                                    |                       |        |
|                                                                                                    |                       |        |
| 課程宣系統 Viewable With Any Browser & 1024 x 768 Resolution<br>中國醫藥大學 台中市學士路91號 886-4-22053366 © China Medical University. |                       |        |
|                                                                                                    |                       | ~      |
|                                                                                                    |                       | 間際網路   |

回目錄

▲<u>簡易查詢</u>(系所年級查詢)

【操作方式】

- 1. 選擇欲查詢之「學期」→
- 2 · 點選各系所〔⊙各年級〕→
- 3. 右邊即會出現開課明細資料→

|             | 點選                      | 建欲查詢之                  | <u>や期</u> 及        | 【各 <u>系所年約</u>      | <u>及</u> |        |                    |            |               |                            |          |     |    |      |     |       |    |    |
|-------------|-------------------------|------------------------|--------------------|---------------------|----------|--------|--------------------|------------|---------------|----------------------------|----------|-----|----|------|-----|-------|----|----|
| L           |                         | 7 /                    |                    |                     |          |        |                    |            |               |                            |          |     |    |      |     |       |    |    |
| 🕘 中國醫業:     | 大學 課者                   | 查詢系統 <mark>-</mark> Mi | crosoft Inte       | rnet Explorer       |          |        |                    |            |               |                            |          |     |    |      |     | Í     |    |    |
| · 檔案(F) 糸   | 编辑E                     | 檢視(2) 我的               | 最愛( <u>A</u> ) エ   | 具(I) 說明(H)          |          |        |                    |            |               |                            |          |     |    |      |     |       |    |    |
| :網址(D) 🍯    | http://web              | 1 cmu.edu.tw/cou       | rseinfo/query.a    | asp                 |          |        |                    |            |               |                            |          |     |    |      |     | ~     | €  | 移至 |
| $\frown$    |                         |                        |                    |                     |          |        |                    |            |               |                            | 使用領      | 簡易到 | 王洵 | 進    | 谐查計 | a     | 回學 | 校會 |
| 0952 🗸 🖌    | *                       |                        |                    |                     |          |        |                    |            |               |                            |          |     |    |      |     |       |    |    |
|             | 業務                      | 開題名                    | 新加索                | 編                   |          |        |                    |            |               |                            |          |     |    |      |     |       |    |    |
| 0.24        | 主約                      |                        |                    | 490                 |          |        |                    |            |               |                            |          |     |    |      |     |       |    |    |
| 0 34        | <del>- ///、</del><br>年級 |                        |                    |                     |          |        |                    |            |               |                            |          |     |    |      |     |       |    | -  |
| 0 44        | 羊級                      | 查詢結果                   | ť                  |                     |          |        |                    |            |               |                            |          |     |    |      |     |       |    |    |
| 0 54        | 年級                      | 00583年1                | 中海へ総計目             |                     |          |        |                    |            |               |                            |          |     |    |      |     |       |    | Ξ  |
| 0 64        | 羊級                      | 092字平,                 | 皮弗4字朔              |                     |          |        |                    |            |               |                            |          |     |    |      |     |       |    |    |
| 醫學系         |                         | 系所年級                   | 課號                 | 課名                  | 修        | 課別     | 學                  | 已選/最       | 授課教           | 授課地點                       |          |     |    | 上課   | 問   |       |    | 備  |
| 0 14        | <u> 年級</u>              |                        |                    |                     | 51       |        | <del></del> 57<br> | 一犬<br>  人數 | 断             |                            | 日        |     | =  | Ξ    | 四   | 五     | 六  | 誑  |
| O <u>24</u> | <u>年級</u>               | 牙醫學系1年                 | 00000039A          | 牙體形態學               | 必        | 半學     | 1                  | 0/70       | 美天美           | 教學大樓507                    |          |     | 2  |      |     |       |    |    |
|             | <u>中級</u><br>安切         | 殺                      |                    |                     | 18       | 牛      |                    |            | N harden of T |                            |          |     |    |      |     |       |    |    |
|             | <u>牛級</u><br>生物         |                        |                    | 고고 요구하고 소수 요구 승규 경기 | 21       | dis 60 | -                  |            | 心思値           | 教学大楼507                    | _        |     | 2  |      |     |       |    | _  |
| 0 5         | <del>王叙</del><br>年級     | 牙醫学系1年<br>級            | 00000040A          | 才體形態學實習             | 必修       | 半学年    | 2                  | 0/70       | 土大夫           | 教学大樓13F牙醫費<br>驗室           |          |     |    | 5678 |     |       |    |    |
| 0 74        | 年級                      |                        |                    |                     |          |        |                    |            | 游富順           | 教學大樓13F牙醫賣<br>驗室           |          |     |    | 5678 |     |       |    |    |
| 中醫學系        | 4+ 6TL                  | 牙醫學系1年                 | 00000088A          | 有機化學                | 必        | 半學     | 2                  | 0/70       | 翁武雄           | 互助大樓5B01                   |          |     |    |      | 34  |       |    |    |
|             | <u>午旅</u><br>年初         | 級                      |                    |                     | ſŝ       | 年      |                    |            |               |                            |          |     |    |      |     |       |    |    |
| 0 34        | 主感                      | 牙醫學系1年<br>  級          | 00000097A          | 晋通物理學               | 必修       | 半學     | 2                  | 0/70       | 劉靖            | 教學大樓502                    |          |     | 78 |      |     |       |    |    |
| 0 43        | 年級                      | 牙醫學系1年                 | 00000104A          | 有機化學實驗              | 必        | 半學     | 1                  | 0/100      | 翁武雄           | 宙驗大樓1F藥學宙驗                 | 2        |     |    |      |     | 雙     |    |    |
| 0 54        | 年級                      | 黻                      |                    |                     | 16       | 年      |                    |            | (D) =0.446    | 至<br>一至 Lute uter or 2/ cf |          |     |    |      |     | (678) |    |    |
| 0 64        | 年級                      |                        |                    | 0147+ 13            | 51       | 7.00   | -                  |            | 翁武雄           | 黄源大佬1佬LU1教室                | <u>f</u> |     |    |      |     | 雙(5)  |    | _  |
| 0 74        | 年級                      | 才醫学系1年<br>級            | 00000109A          | 11011127            | 必修       | 至学年    | 2                  | 0//0       | 重1四立          | 豆則入侵2B00                   |          | 56  |    |      |     |       |    |    |
|             | 年級                      | 牙醫學系1年                 | 000001 <i>3</i> 8A | 英文                  | 通        | 全學     | 2                  | 0/70       | 王秋蘭           | 互助大樓5B06                   |          | 34  |    |      |     |       |    | ~  |
| <           | >                       | <                      |                    |                     | 1 226    | 1 241  | 1                  |            |               |                            |          |     |    |      |     |       |    | >  |
| ê           |                         |                        |                    |                     |          |        |                    |            |               |                            |          |     |    | 0    | 網際  | 網路    |    |    |

#### 4· 將游標移至〔課名〕欄位,點選該課程名稱→

如下圖:

| 🚰 中國醫藥大學 課                 | ;程查詢系統 - M          | icrosoft Inte     | rnet Explorer      |             |         |        |              |                   |                  |     |     |    |      |           |            |    |          |
|----------------------------|---------------------|-------------------|--------------------|-------------|---------|--------|--------------|-------------------|------------------|-----|-----|----|------|-----------|------------|----|----------|
| 檔案(E) 編輯(E)                | 檢視(型) 我的            | 〕最愛( <u>A</u> ) エ | .具(I) 說明(H)        |             |         |        |              |                   |                  |     |     |    |      |           |            |    | <b>R</b> |
| :網址D) 🕘 http://we          | eb1.cmu.edu.tw/cov  | urseinfo/query.   | asp                |             |         | _      |              |                   |                  |     |     |    |      |           | ~          | €  | 移至       |
| 0052 👽 🛪 איי               |                     |                   |                    |             |         |        |              |                   |                  | 使用很 | 簡易查 | 韵  | 進    | 楷查詢       | 0          | 回學 | 校育       |
|                            |                     |                   |                    |             |         |        |              |                   |                  |     |     |    |      |           |            |    |          |
| ● 1 年級                     | 課程                  | 查詢系               | 統                  |             |         |        |              |                   |                  |     |     |    |      |           |            |    |          |
| ○ 2年級                      |                     |                   |                    |             |         |        |              |                   |                  |     |     |    |      |           |            |    |          |
| ○ <u>3年級</u>               |                     |                   |                    |             |         |        |              |                   |                  |     |     |    |      |           |            |    |          |
| ○ <u>4年級</u>               | 查詢結果                | <b>長</b>          |                    |             |         |        |              |                   |                  |     |     |    |      |           |            |    | _/       |
| ○ <u>5年級</u>               | 095學年               | -度第2學期            |                    |             |         |        |              |                   |                  |     |     |    |      |           |            |    |          |
| ○ <u>6年級</u>               |                     |                   |                    |             |         | _      |              |                   |                  | _   |     |    |      | _         |            | _  | _        |
| 著牟系<br>○ 1 年級              | 系所年級                | 課號                | 課名                 | 修<br>別      | 課別      | 學分     | 已選/最<br> _ 大 | 授課教師              | 授課地點             |     |     |    | 上課時  | 舟間<br>    |            |    | 備註       |
|                            |                     |                   |                    |             |         |        | 人數           |                   |                  | B   |     |    | Ξ    | 四         | 五          | ×  |          |
| ○ <u></u><br>○ <u>3 年級</u> | 牙醫學系1年<br>級         | 00000039A         | 牙體形態學              | ·<br>必<br>修 | 半學<br>年 | 1      | 0/70         | 王夭美               | 教學大樓507          |     |     | 2  |      |           |            |    |          |
| 〇 <u>4年級</u>               |                     |                   |                    |             |         |        |              | 游富順               | 教學大樓507          |     |     | 2  |      |           |            |    |          |
| 〇 <u>5年級</u>               | 牙醫學系1年              | 00000040A         | 牙體形態學實習            | 必           | 半學      | 2      | 0/70         | 王夭美               | 教學大樓13F牙醫賣       |     |     |    | 5678 |           |            |    |          |
| 〇 <u>6年級</u>               | 級                   |                   |                    | 16          | 年       |        |              | N. In color of PT | 驗室               |     |     |    |      | -         |            |    |          |
| ○ <u>7 年級</u>              |                     |                   |                    |             |         |        |              | 游冨順               | 教學大樓13F牙醫賣<br>驗室 |     |     |    | 5678 |           |            |    |          |
| 中醫学系 ○ <u>1年級</u>          | 牙醫學系1年<br>級         | A88000000         | 有機化學               | 必修          | 半學<br>年 | 2      | 0/70         | 翁武雄               | 互助大樓5B01         |     |     |    |      | 34        |            |    |          |
| 〇 <u>2 年級</u>              | 牙醫學系1年              | 00000097A         | 普通物理學              | 必           | 半學      | 2      | 0/70         | 劉靖                | 教學大樓502          | T   |     | 78 |      |           |            |    |          |
| 〇 <u>3年級</u>               | 級                   |                   |                    | ſĒ          | 年       |        |              |                   |                  | _   |     |    |      | $\square$ |            |    | _        |
| ○ <u>4年級</u>               | 牙醫學系1年<br>級         | 00000104A         | 有機化學實驗             | 必修          | 半學年     | 1      | 0/100        | 翁武雄               | 宙驗大樓1F藥學實驗<br>室  |     |     |    |      | 5         | 隻<br>(678) |    |          |
| 〇 <u>5 年級</u>              |                     |                   |                    |             |         |        |              | 翁武雄               | 實驗大樓1樓L01敎室      | 1   |     |    |      | !         | 雙(5)       |    |          |
| ○ <u>6年級</u>               | 牙醫學系1年              | 00000109A         | 微積分                | 必           | 全學      | 2      | 0/70         | 黄恆立               | 互助大樓5B06         |     | 56  |    |      |           |            |    |          |
| ○ <u>7 年級</u>              | 級                   |                   |                    | 修           | 年       |        |              |                   |                  |     |     |    |      |           |            |    |          |
| <u>《半秋</u><br>《登集          | ┃ 牙醫學系1年<br>  級     | 00000138A         | 英文                 | 通識          | 全學      | 2      | 0/70         | 王秋蘭               | 互助大樓5B06         |     | 34  |    |      |           |            |    | ~        |
|                            | <                   | a:                |                    |             | 1.0     |        |              |                   |                  |     |     |    |      | 4000497   |            |    | >        |
| 🗃 http://web1.cmu.edv      | a.tw/courseinfo/cou | rse_outline.asp^  | ?mCos_id=00000039& | mcos_clas   | s=A&msn | itr=0′ | 952&simp='   | 1                 |                  |     |     |    | 0    | 網際#       | 網路         |    |          |

5· 出現該課程詳細資料。

如下圖:

| 🕘 中國醫                                      | 棄大學 課科                            | 呈查詢系統      | i: - Microsoft                          | Internet E     | xplorer                          |                                |                   |        |        |
|--------------------------------------------|-----------------------------------|------------|-----------------------------------------|----------------|----------------------------------|--------------------------------|-------------------|--------|--------|
| 檔案①                                        | 編輯(E)                             | 檢視(型)      | 我的最愛(A)                                 | 工具(I)          | 說明(出)                            |                                |                   |        |        |
| : 網址D)                                     | 🞒 http://wel                      | o1.cmu.edu | .tw/courseinfo/q                        | uery.asp       |                                  |                                |                   |        | 💙 🄁 移至 |
| 0952 🗸                                     | ▲ 润                               |            |                                         |                |                                  |                                | 使用簡易查詢            | 進階查詢   | 回學校會   |
| 牙醫學系                                       | 1 /4                              |            |                                         |                |                                  |                                |                   |        |        |
| ۲                                          | <u>1 年級</u>                       | 開          | 趕查詢                                     | 彩統             |                                  |                                |                   |        |        |
| 0                                          | <u>2 年級</u>                       |            |                                         |                |                                  |                                |                   |        |        |
| 0                                          | <u>3年級</u>                        |            |                                         |                | _                                |                                |                   |        |        |
| 0                                          | <u>4年級</u>                        |            |                                         |                | ]                                | 可上頁                            |                   |        |        |
| 0                                          | <u>5年級</u>                        |            |                                         |                |                                  |                                |                   |        |        |
|                                            | <u>6年級</u>                        |            |                                         |                | 課租                               | 基本資料                           |                   |        | =      |
| <b>新</b> 学系                                | 1 年43                             |            | 系所 /                                    | 年級             | 牙醫學系 1年級                         | 課號 / 班別                        | 00000039 / A      |        |        |
| Ő                                          | <u>1 午旅</u><br>2 年級               |            | 學分數                                     | Ł              | 1學分                              | 選/必修                           | 必修                |        |        |
| ŏ                                          | <u>- 一小へ</u><br>3 年級              |            | 科目中                                     | マ名稱            | 牙體形態學                            | 科目英文名稱                         | Dental Morphology |        |        |
| 0                                          | <u>- 1版</u><br>4年級                |            | 主要授                                     | 課老師            | 游富順                              | 開課期間                           | 一學期               |        |        |
| 0                                          | 5年級                               |            | 人数上                                     | -限             | 70人                              | 已選人數                           | 以                 |        |        |
| 0                                          | 6年級                               |            |                                         |                | 起始週/結束週                          | (上課地點)上課時                      | 間                 |        |        |
|                                            | <u>7 年級</u>                       |            |                                         |                | 第1週 / 第20週 / 教<br>第1週 / 第20週 / 教 | 學大樓507 / 星期2第<br>學大樓507 / 星期2第 | \$02節<br>\$02節    |        |        |
| T 87 F R                                   | 1 年43                             |            |                                         |                | э́                               | 愛綱要                            |                   |        |        |
| Õ                                          | <u>· <del>·</del> 平</u> 派<br>2 年級 |            | —、教<br>(Objec                           | 大学目標<br>(tive) |                                  |                                |                   |        |        |
| 0                                          | <u>3 年級</u><br>4 年級               |            | 二、先<br>(Pre C                           | ·修科目<br>ourse) |                                  |                                |                   |        |        |
| ŏ                                          | <u>· 一派</u><br>5                  |            | (二) (二) (二) (二) (二) (二) (二) (二) (二) (二) | 材内容            |                                  |                                |                   |        |        |
| ŏ                                          | <u> </u>                          |            | (Outlin                                 | ne)            |                                  |                                |                   |        |        |
| 0                                          | <u>7年級</u>                        |            | 四、教<br>(Teacl                           | 操力式<br>hing    |                                  |                                |                   |        |        |
| (4) (A) (A) (A) (A) (A) (A) (A) (A) (A) (A | 8年級                               |            | Metho                                   | (I)<br>A 关 由 日 |                                  |                                |                   |        | ~      |
| <                                          | >                                 | <          | 11112                                   | c.# ± 0        |                                  |                                |                   |        | >      |
| ē)                                         |                                   |            |                                         |                |                                  |                                |                   | 🥑 網際網路 | é      |

6· 欲查詢其餘課程,請重覆上述步驟2-5。

## ▲<u>進階查詢</u>(多重條件查詢)

【操作方式】

- 1. 依查詢畫面選擇各項條件→
- 2· 點選〔 \_\_\_\_\_〕→

如下圖:

| 🔮 中國醫藥大學 課程查詢系統 - Microsoft Internet Explorer                                                                          |         |
|----------------------------------------------------------------------------------------------------|---------|
| аакты 編輯 E) 檢視 (Y) 我的最爱 (A) 工具 (I) 說明 (H)                                                                              | <b></b> |
| 🕝 上一頁 🔹 📀 🔹 🛃 🏠 🔎 搜尋 🌟 我的最爱 🊱 😥 😓 🛃   🎇                                                                                |         |
| 調址① 🕘 http://web1.cmu.edu.tw/courseinfo/                                                                               | 💙 🄁 移至  |
| 使用簡易查詢   進階查詢                                                                                                    | 回學校首頁 🛆 |
| 課程查詢系統                                                                                                    |         |
| 諸選擇學年度: 95學年度 ▼ 下學期 ▼ 學制: 全部 ▼                                                                                         |         |
| 諸選擇開課系所: 全部 ♥ 年級: 全部 ♥ 修別: 全部 ♥ 課程 杏 泊 ま 面 , 法                                                                         |         |
| 諸輸入課號: 課程名稱: 依需要下條件查詢                                                                                                  |         |
| 諸輸入老師名字:                                                                                                    | _       |
| 諸選擇星期〔開始 至 結束〕: 全部 ♥ 開始至 全部 ♥ 結束                                                                                       |         |
| 諸選擇節次〔開始 至 結束〕: 全部 💙 開始至 全部 💙 結束                                                                                       |         |
| 送出查詢 重新填寫                                                                                                    |         |
|                                                                                                    |         |
| 課程查系統 Viewable With Any Browser & 1024 x 768 Resolution<br>中國醫藥大學 台中市學士路91號 886-4-22053366 ◎ China Medical University. |         |
|                                                                                                    |         |
|                                                                                                    |         |

- 3· 出現現開課明細資料→
- 將游標移至〔課名〕欄位,點選該課程名稱→

如下圖:

| 3] 課程查詢     | 系統 查詢結         | 果 - Microsoft Inter    | net Expl     | отет    |   |       |     |                  |   |    |    |      |           |     |            |      |       |
|-------------|----------------|------------------------|--------------|---------|---|-------|-----|------------------|---|----|----|------|-----------|-----|------------|------|-------|
| 檔案①         | 編輯(正) 檢i       | 現(V) 我的最愛( <u>A</u> )  | 工具( <u>T</u> | ) 說明    | Œ |       |     |                  |   |    |    |      |           |     |            |      | 4     |
| 網址(D) 🍯     | http://web1.cm | u.edu.tw/courseinfo/co | urselist.asp | ,       |   |       |     |                  |   |    |    |      |           |     |            |      | 🖌 🄁 移 |
|             |                |                        |              |         |   |       |     |                  |   |    |    | 使用領  | 簡易查詢      | I ŝ | <b>進階查</b> | 询丨   | 回學校首頁 |
|             |                | -                      |              |         |   |       |     |                  |   |    |    |      |           |     |            |      |       |
| 課程          | 查詢系            | 統                      |              |         |   |       |     |                  |   |    |    |      |           |     |            |      |       |
|             |                |                        |              |         |   |       |     |                  |   |    |    |      |           |     |            |      |       |
|             |                |                        |              |         |   |       |     |                  |   |    |    |      |           |     |            |      |       |
| 查詢結         | 果              |                        |              |         |   |       |     |                  |   |    |    |      |           |     |            |      |       |
|             |                |                        |              |         |   |       | 重新  | 行查詢              |   |    |    |      |           |     |            |      |       |
|             |                |                        |              |         |   |       |     |                  |   |    |    |      |           |     |            |      |       |
| 095學4       | 年度第2學期         |                        |              |         |   |       |     |                  |   |    |    |      |           |     |            |      |       |
| 系所年級        | 課號             | 課名                     | 修            | 課別      | 學 | 已選/最  | 授課教 | 授課地點             |   |    |    | 上課6  | <u>時間</u> |     |            |      |       |
|             |                |                        | 別            |         | 分 | 大人人   | 師   |                  | B |    | =  | Ξ    | 四         |     | 五          | ×    |       |
| 牙醫學系1<br>年級 | 00000039A      | 牙體形態學                  | 必修           | 半學<br>年 | 1 | 0/70  | 王夭美 | 教學大樓507          |   |    | 2  |      |           |     |            |      |       |
|             |                |                        |              |         |   |       | 游富順 | 教學大樓507          |   |    | 2  |      |           |     |            |      |       |
| 牙醫學系1<br>年級 | 00000040A      | 牙體形態學實習                | 必修           | 半學<br>年 | 2 | 0/70  | 王夭美 | 教學大樓13F牙醫實<br>驗室 |   |    |    | 5678 |           |     |            |      |       |
|             |                | 1                      |              |         |   |       | 游富順 | 教學大樓13F牙醫實<br>驗室 |   |    |    | 5678 |           |     |            |      |       |
| 牙醫學系1<br>年級 | A88000000      | 有機化學                   | 必修           | 半學<br>年 | 2 | 0/70  | 翁武雄 | 互助大樓5B01         |   |    |    |      | 34        |     |            |      |       |
| 牙醫學系1<br>年級 | 00000097A      | 普通物理學                  | 必修           | 半學<br>年 | 2 | 0/70  | 劉靖  | 教學大樓502          |   |    | 78 |      |           |     |            |      |       |
| 牙醫學系1<br>年級 | 00000104A      | 有機化學實驗                 | 必修           | 半學<br>年 | 1 | 0/100 | 翁武雄 | 實驗大樓1F藥學實<br>驗室  |   |    |    |      |           | 雙   | (678)      |      |       |
|             |                |                        |              |         |   |       | 翁武雄 | 實驗大樓1樓L01敎<br>室  |   |    |    |      |           | 雙   | (5)        |      |       |
| 牙醫學系1<br>年級 | 00000109A      | 微積分                    | 必            | 全學      | 2 | 0/70  | 黄恆立 | 互助大樓5B06         |   | 56 |    |      |           |     |            |      |       |
| 完成          |                |                        |              |         |   |       |     |                  |   |    |    |      |           |     | 2 #        | 网際網路 | 4     |

5· 出現該課程詳細資料。

如下圖:

| 🚰 中國醫藥大學     | 課程查詢系統                                             | - Microsoft      | Internet Ex            | qlorer                             |                                    |                   |        |               |        |
|--------------|----------------------------------------------------|------------------|------------------------|------------------------------------|------------------------------------|-------------------|--------|---------------|--------|
| 檔案 [F] 編輯    | (E) 檢視(型)                                          | 我的最愛( <u>A</u> ) | 工具(I)                  | 說明(H)                              |                                    |                   |        |               | A.     |
| :網址D) 🙆 http | ://web1.cmu.edu.t                                  | w/courseinfo/co  | urse_outline.          | asp?mCos_id=00000039&mCos          | s_Class=A&mSmtr=095                | 2                 |        |               | 💙 🄁 移至 |
|              |                                                    |                  |                        |                                    |                                    |                   | 使用簡易查詢 | 進階查詢          | 回學校首頁  |
|              |                                                    |                  |                        |                                    |                                    |                   |        |               |        |
| 課程查          | 詞系統                                                |                  |                        |                                    |                                    |                   |        |               |        |
|              |                                                    |                  |                        |                                    |                                    |                   |        |               |        |
|              |                                                    |                  |                        | 回上頁                                | 重新查詢                               |                   |        |               |        |
|              |                                                    |                  |                        | ≣# #9                              | 甘素酸料                               | _                 | _      |               |        |
|              | 系统 / 年级                                            | 牙堅戀              | 系 1年級                  | a木1主                               | 奉平貞村<br>東聯 (森別                     | 000002974         |        |               |        |
|              | ボカノキ教                                              | 1 墨分             | 77 I <del>1 1</del> 40 |                                    | 計號 / 斑別<br>選 / 込修                  | 心修                |        |               |        |
|              | 子// MATTER AND AND AND AND AND AND AND AND AND AND | · 牙體形            | 態學                     |                                    | 科目英文名稱                             | Dental Morphology |        |               |        |
|              | 主要授課老師                                             | i 游富順            |                        |                                    | 開課期間                               |                   |        |               |        |
|              | 人數上限                                               | 70人              |                        |                                    | 已選人數                               | 以                 |        |               |        |
|              |                                                    |                  |                        | 起始週(結束週)                           | (上課地點/上課時間                         |                   |        |               |        |
|              |                                                    |                  |                        | 第1週 / 第20週 / 教員<br>第1週 / 第20週 / 教員 | 學大樓507 / 星期2第02<br>學大樓507 / 星期2第02 | <b>節</b><br>節     |        |               | _      |
|              |                                                    |                  |                        | 教                                  | 學綱要                                |                   |        |               |        |
|              | 一、教學目標<br>(Objective)                              |                  |                        |                                    |                                    |                   |        |               |        |
|              | 二 <b>、先修</b> 科目<br>(Pre Course)                    |                  |                        |                                    |                                    |                   |        |               |        |
|              | 三、教材内容<br>(Outlilne)                               | :                |                        |                                    |                                    |                   |        |               |        |
|              | 四、教學方式<br>(Teaching<br>Method)                     | i                |                        |                                    |                                    |                   |        |               |        |
| <u> </u>     | 五、参考書目<br>(Reference)                              |                  |                        |                                    |                                    |                   |        | <b>2</b> 1983 | 1<br>1 |

#### 6· 欲查詢其餘課程,請重覆上述步驟1-5。

#### 4.3學生選課系統

回目錄

學生選課作業功能,提供學生直接由瀏覽器進行線上選課作業,提供課程查詢、加 退選等作業。

【步驟一】

登入選課主機:於教務系統畫面,任選〔<u>選課主機一</u>〕~〔<u>選課主機六</u>〕。 如下圖:

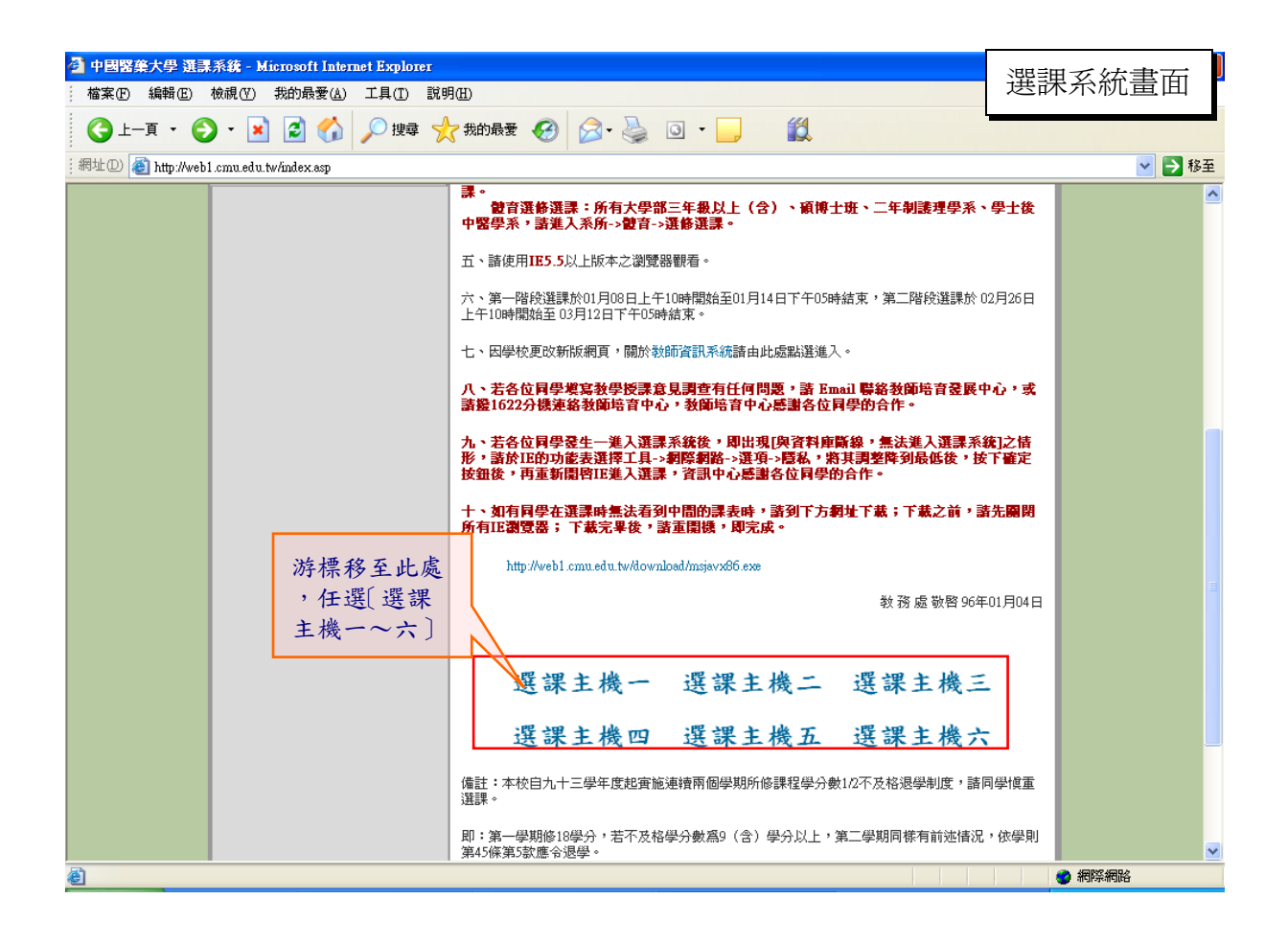

#### 【步驟二】

登入系統:進入〔中國醫藥大學學生選課系統〕,請輸入帳號(學號)及密碼(身份證 字號後四碼),再點取『登入系統』。 如下圖:

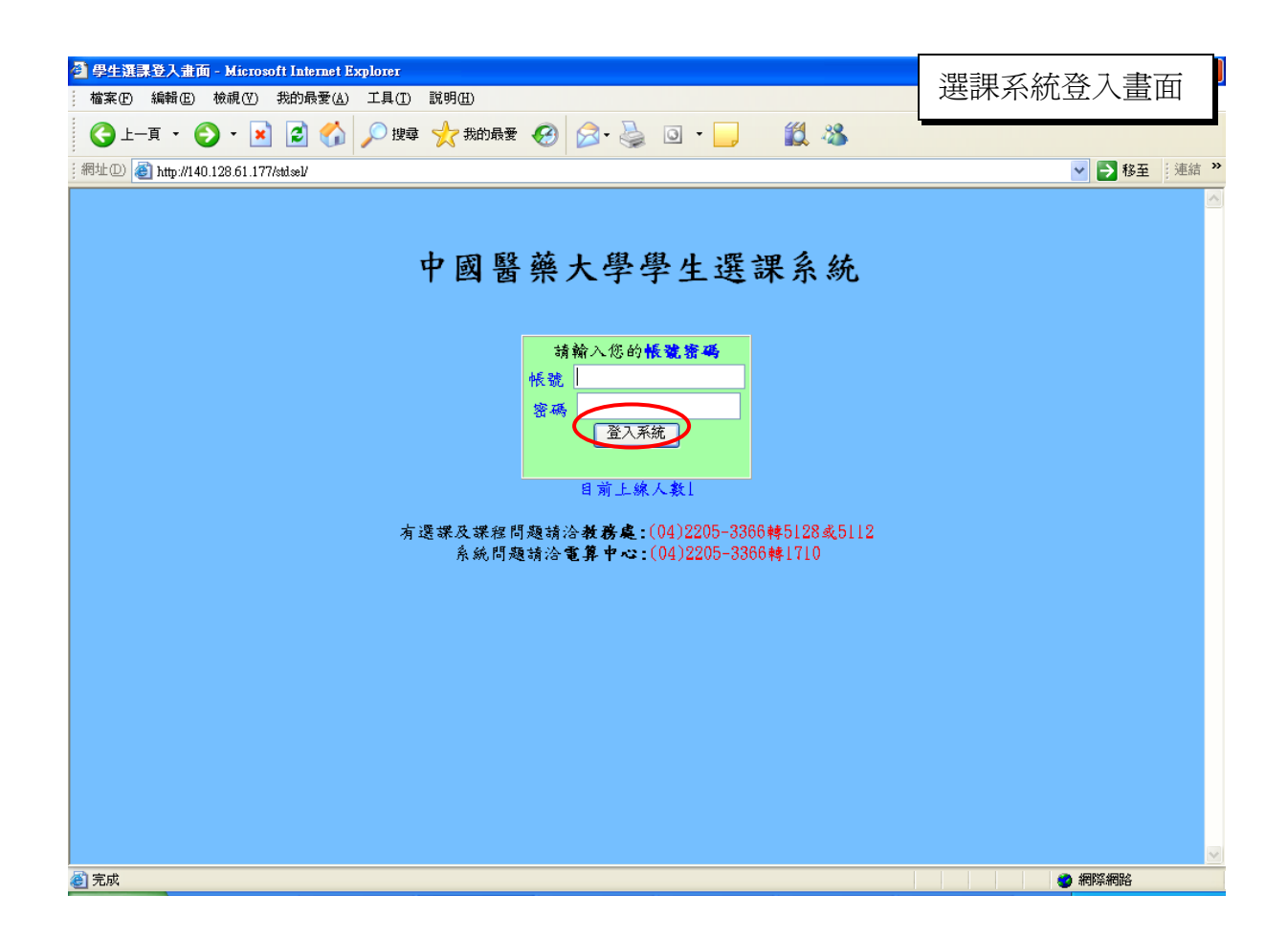

#### 【步驟四】

學生選課系統:進入正式的選課畫面。 如下圖:

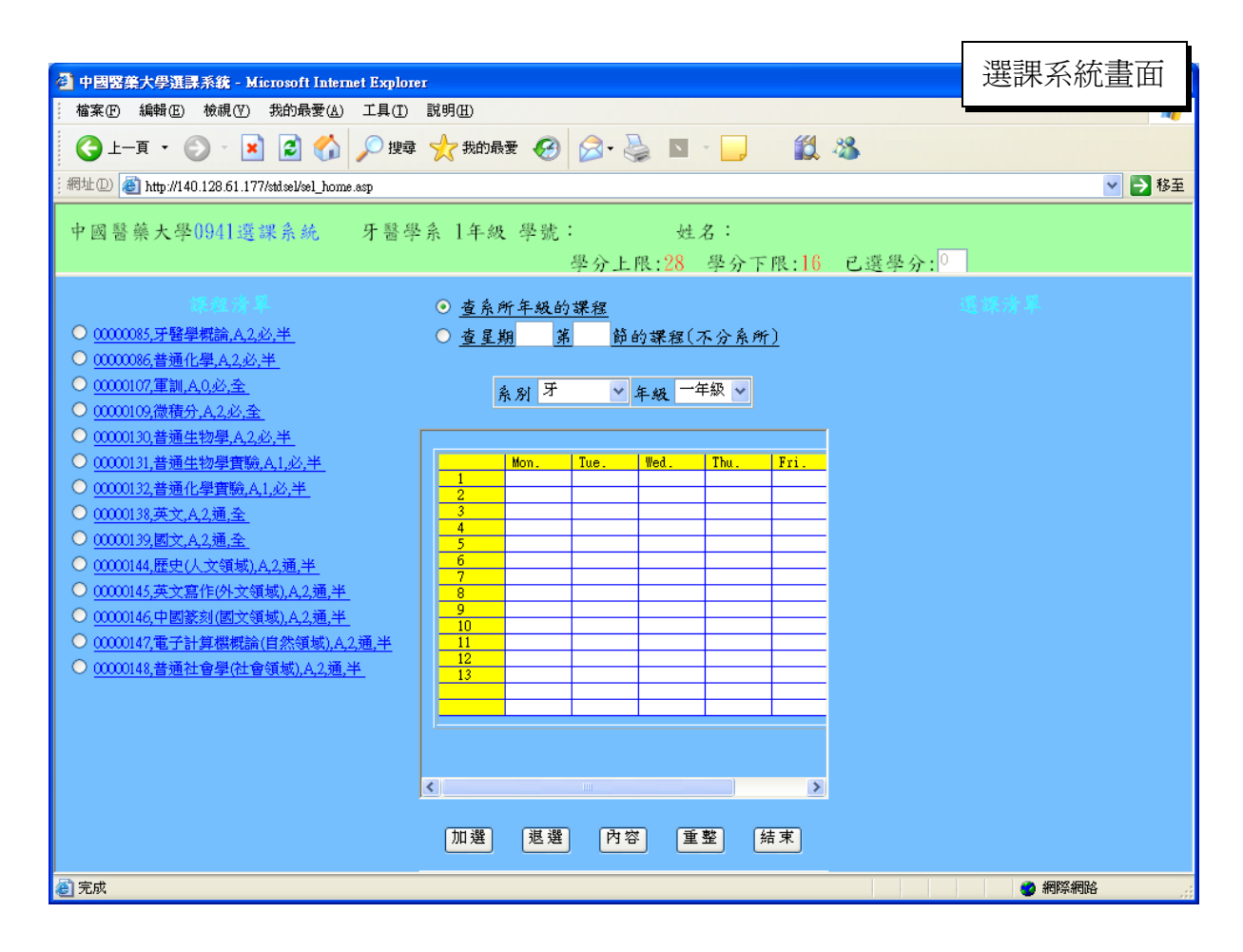

【步驟四】

#### 【查詢課程】

課程清單可依據系所年級、上課時間與課表等,三種方式來查詢課程。

依系所年級查詢:點選課表上方〔
 ①查系所年級的課程〕,並點選〔系別〕及〔年級〕即可查詢某系級的課程,接著就會在課表左方的〔課程清單〕中出現該系級之所有開課課程。

如下圖:

|                                                                                                    |                                           |                                     |                                | 以系所                                     | 年級杳離                                | 副課程                                 |
|----------------------------------------------------------------------------------------------------|-------------------------------------------|-------------------------------------|--------------------------------|-----------------------------------------|-------------------------------------|-------------------------------------|
| 課。経済準<br>○ <u>00000085,牙醫學概論,A,2,必,半</u><br>○ <u>00000086,普通化學,A,2,必,半</u>                                                             | <u>⊙ 查</u> 系<br>○ <u>查星</u>               | 所年级的<br>期 第                         | <del>課程</del><br>節(            | 的課程(ス                                   | 不分系所                                | <u>)</u>                            |
| <ul> <li>○ 00000107,軍訓,A,0,必,全</li> <li>○ 00000109,微積分,A,2,必,全</li> <li>○ 00000130,普通生物學,A,2,必,半</li> </ul>                            |                                           | <sub>系別</sub> 牙                     | *                              | 年級 ———————————————————————————————————— | F級 🗸                                |                                     |
| <ul> <li>○ 00000131,普通生物學實驗,A,1,必,半</li> <li>○ 00000132,普通化學實驗,A,1,必,半</li> </ul>                                                      | 1<br>2                                    | Mon.                                | Tue.<br>00000138A<br>00000138A | Wed.<br>00000144A<br>00000144A          | Thu.<br>0300014BC<br>0300014BC      | Fri.                                |
| <ul> <li>○ 00000138,英文,A,2,通,全</li> <li>○ 00000139,國文,A,2,通,全</li> <li>○ 00000139,國文,A,2,通,全</li> </ul>                                | 3<br>4<br>5<br>6                          | 00000131A                           | 00000147A<br>00000147A         | 00000107A<br>00000107A                  | 00000109A<br>00000109A<br>00000148A | 000000862<br>000000862<br>000001302 |
| <ul> <li>○ 0000144,歴史(人文領域),A,2,通,半</li> <li>○ 00000145,英文寫作(外文領域),A,2,通,半</li> <li>○ 00000146,中國等刻(國文領域) A 2 通 米</li> </ul>           |                                           | 00000131A<br>00000131A<br>00000131A | 00000147A<br>00000147A         | 00000139A<br>00000139A                  | 00000145A<br>00000145A<br>00000145A | 000001302<br>000000852<br>000000852 |
| <ul> <li>○ 00000147,電子計算機概論(自然領域),A.2.通,半</li> <li>○ 00000147,電子計算機概論(自然領域),A.2.通,半</li> <li>○ 00000148,普通社會學(社會領域),A.2.通,半</li> </ul> | <u>10</u><br><u>11</u><br><u>12</u><br>13 |                                     |                                |                                         |                                     |                                     |
|                                                                                                    |                                           |                                     |                                |                                         |                                     |                                     |
|                                                                                                    |                                           |                                     |                                |                                         |                                     |                                     |
|                                                                                                    | <                                         |                                     |                                |                                         |                                     | >                                   |

2、 依開課時間查詢:點選課表上方〔 ◎ 查星期 7 第 1 節的課程(不分系所) ],請

輸入欲查詢之開課時間,課程清單即會呈現在該時間所開的所有課程(不分系 所),選課時請注意是否為你要選課的系所,請查明後再選。

如下圖:

| 40 da 18. 18                              |   | \ + 4               | an to se                |                | -100 - 4-1             | 以開課明      | 寺間杳離      | 同課程       |
|-------------------------------------------|---|---------------------|-------------------------|----------------|------------------------|-----------|-----------|-----------|
| ○ <u>16000097,校外實習,A,2,選,半</u>            |   | ) <u>宣</u> 系<br>)査星 | .所牛&<br>.期 <sup>7</sup> | <b>发的</b><br>第 | <del>課程</del><br>1  節6 | 的課程(ス     | 下分系所      | )         |
| ○ <u>69000018,高級社區衛生護理學實習(二),A,3,選,</u> 斗 |   |                     |                         |                |                        |           |           | _         |
|                                           |   |                     | 系別                      | 牙              | *                      | 年級一句      | ⊧級 ✔      |           |
| ſ                                         | _ |                     |                         |                |                        |           |           |           |
|                                           |   |                     | Mon.                    |                | Tue.                   | Wed.      | Thu.      | Fri.      |
|                                           |   | 1                   |                         |                | 0000013BA              | 00000144A | 0300014BC |           |
|                                           |   | 2                   |                         |                | 0000013BA              | 00000144A | 0300014BC |           |
|                                           |   | 3                   |                         |                | 00000147A              | 00000107A | 00000109A | 000000864 |
|                                           |   | 4                   |                         |                | 00000147A              | 00000107A | 00000109A | 000000867 |
|                                           |   | 5                   | 100000                  | 31A            |                        |           | 0000014BA | 000001304 |
|                                           |   | 6                   | 000001                  | 31A            |                        |           | 00000148A | 000001304 |
|                                           |   |                     | 000001                  | 31A            | 00000147A              | 00000139A | 00000145A | 000000852 |
|                                           |   | 8                   | 000001                  | 31A            | 00000147A              | 00000139A | 00000145A | 000000852 |
|                                           |   | 10                  | -                       |                |                        |           |           |           |
|                                           |   | 11                  | _                       |                |                        |           |           |           |
|                                           |   | 12                  |                         |                |                        |           |           |           |
|                                           |   | 13                  |                         |                |                        |           |           |           |
|                                           |   |                     |                         |                |                        |           |           |           |
|                                           |   |                     |                         |                |                        |           |           |           |
|                                           |   |                     |                         |                |                        |           |           |           |
|                                           |   |                     |                         |                |                        |           |           |           |
|                                           |   |                     |                         |                |                        |           |           |           |
|                                           |   |                     |                         |                |                        |           |           |           |
|                                           |   |                     |                         |                |                        |           |           |           |
|                                           | < |                     |                         |                |                        |           |           | >         |

3、依課表查詢:點選課表上,選擇某一節課來查詢課程,會出現不分系所的課程,選課時請注意是否是你要選課的系所,請查明後再選。

如下圖:

以課表的方式顯示選課清單

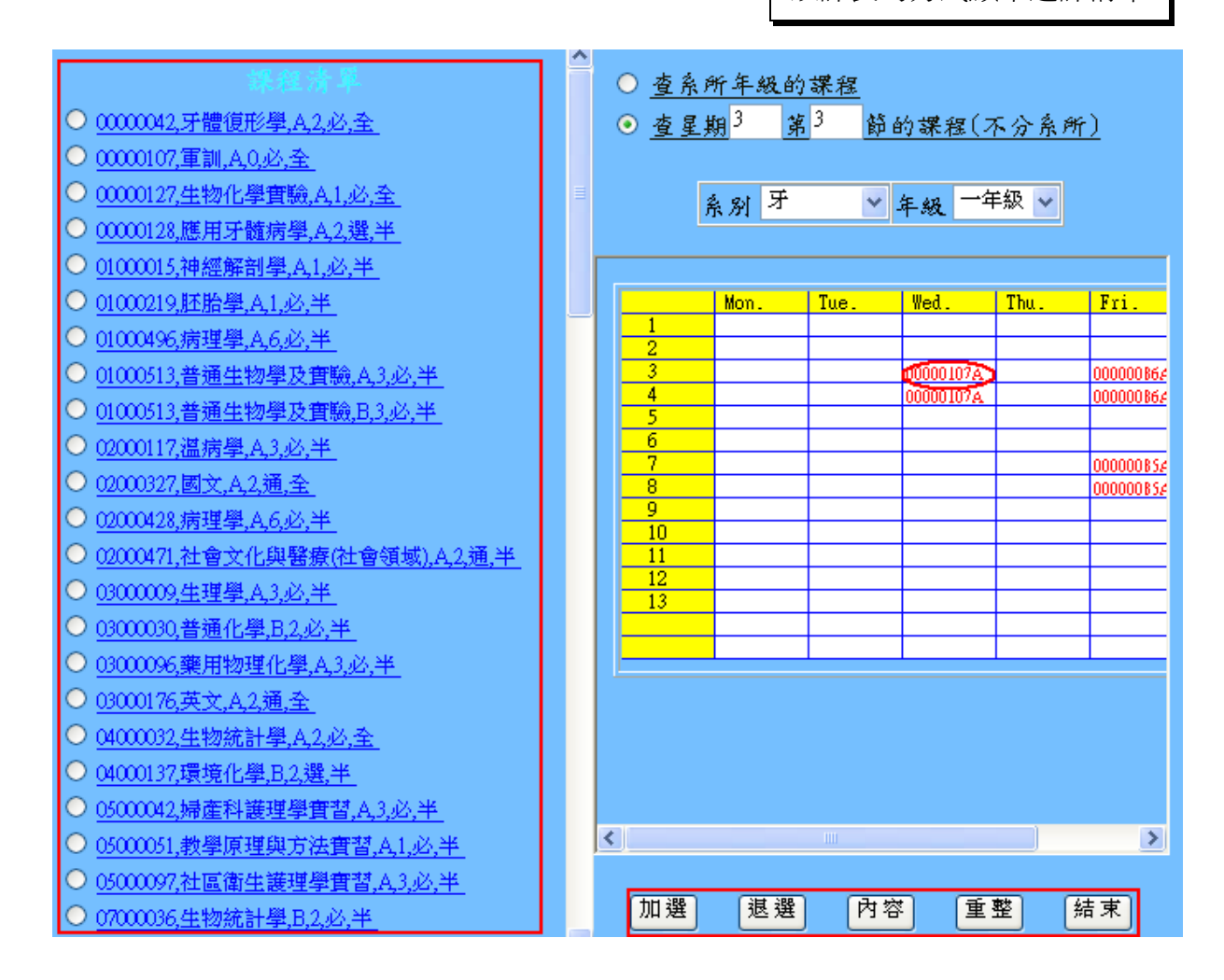

#### 【步驟五】

開始選課:點選左方課程清單之課程後,按[加選],即可加選該課程,右方選課清單

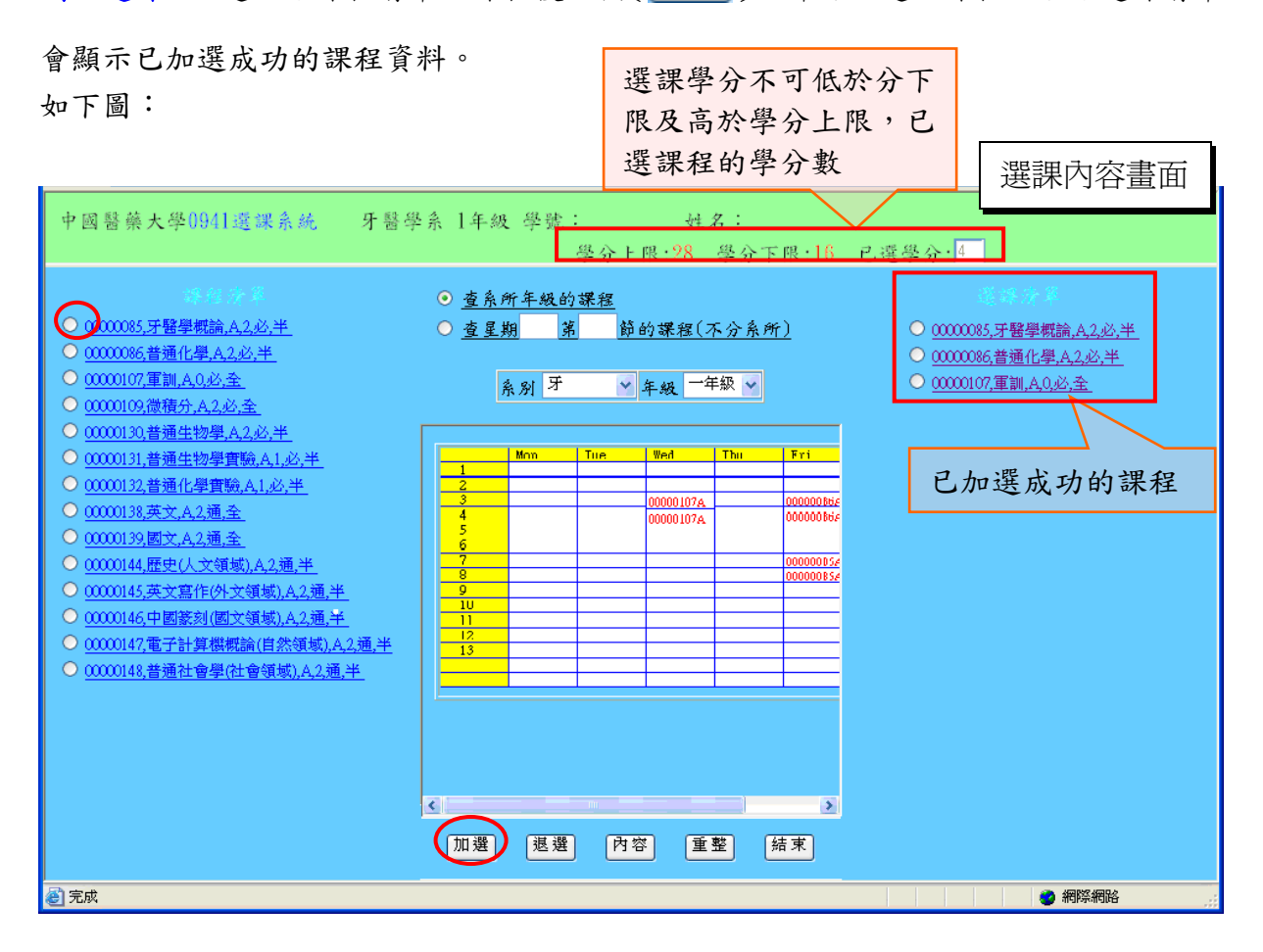

## 點選[ 内容] 〕來查詢課程內容,畫面上會出現該果程之詳細內容,欲離開該畫面,

點選〔確定〕關閉。 如下圖:

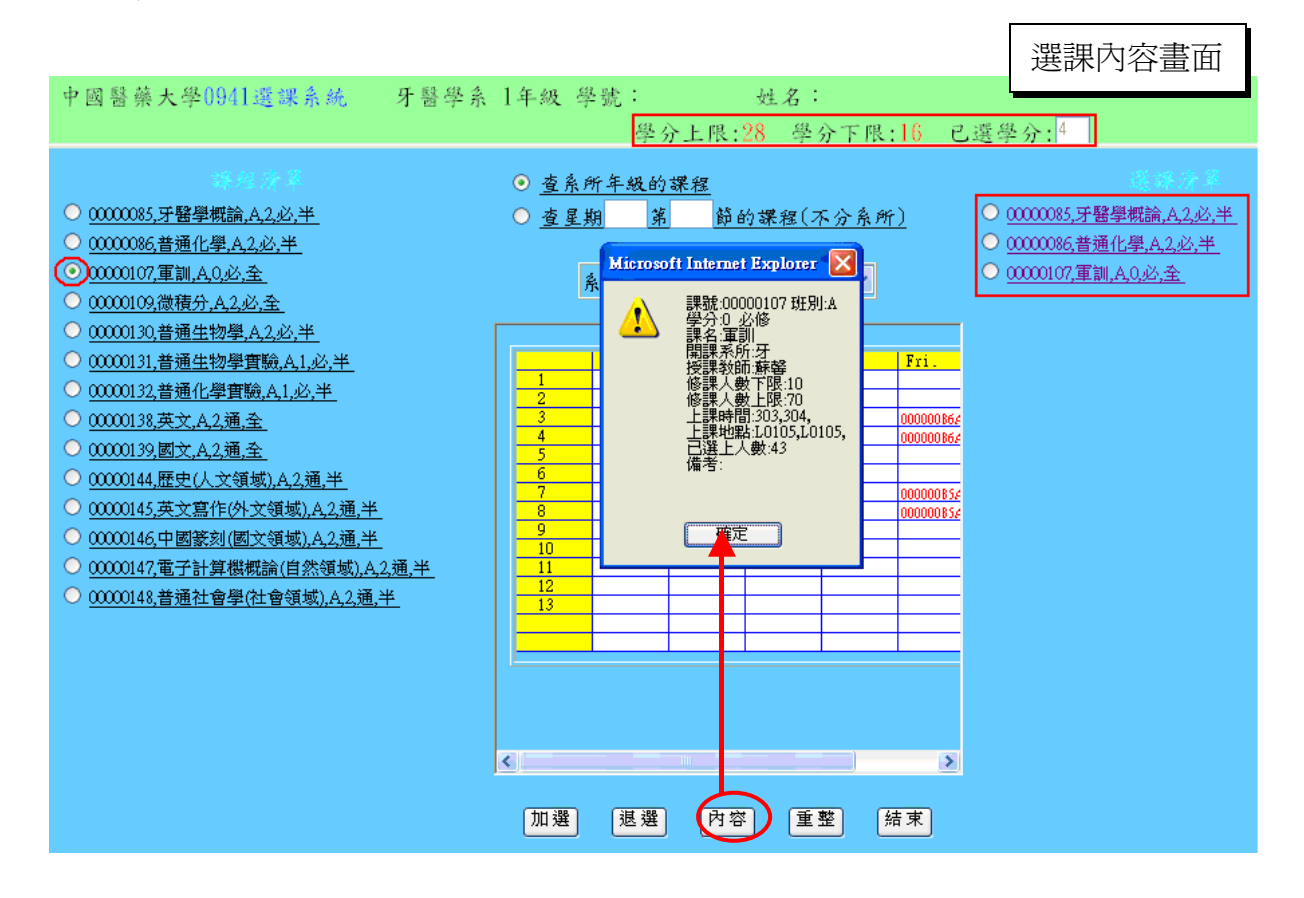

選課完成按〔結束〕離開選課系統。 如下圖:

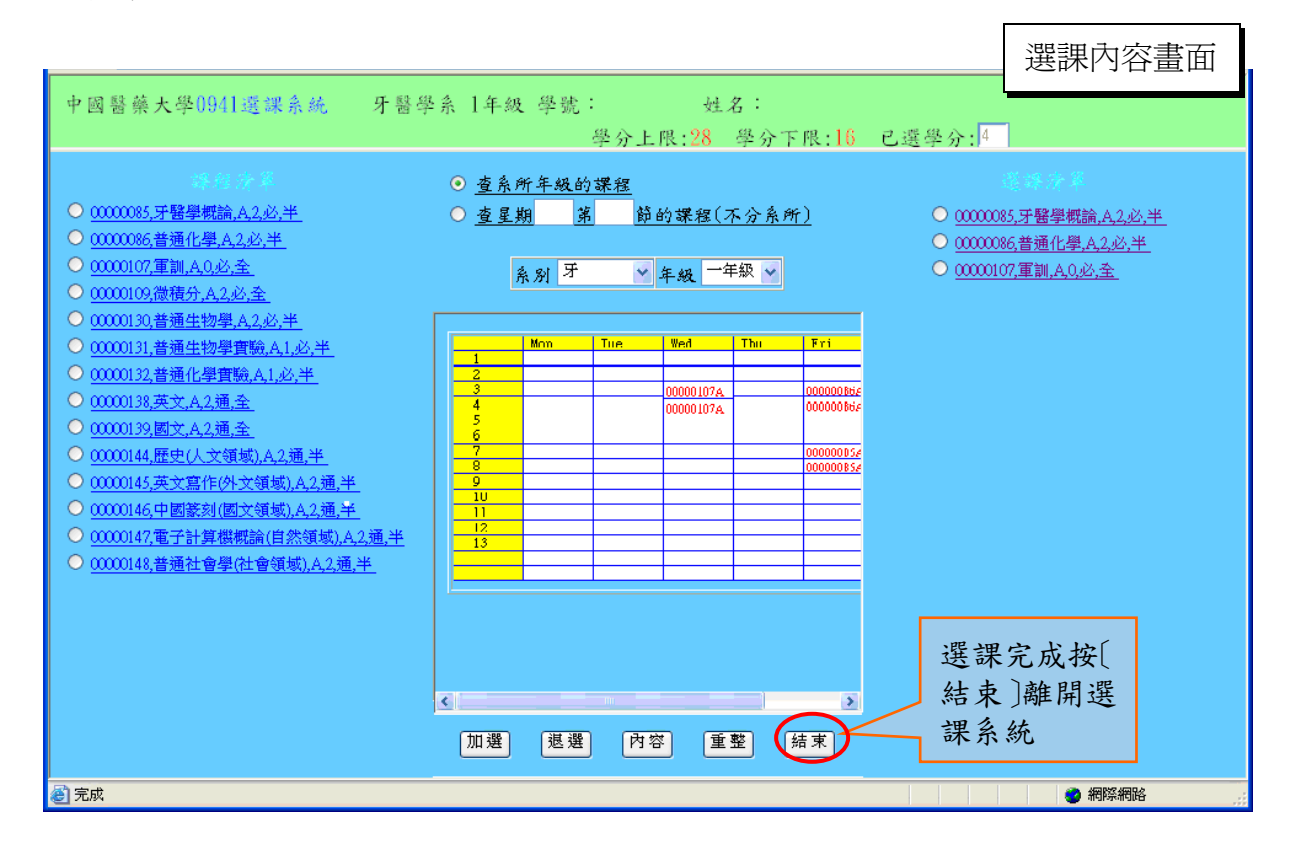

【步驟六】

**結束選課系統:**離開學生選課系統,畫面上顯示您所選擇的課號、班別、學分、課名、 授課教師與總學分,按下〔**關閉視窗結束選課**〕,即結束所有的選課作業。

| 动龙                              | 班別                | 學分       | 課名                    | 授課教師   |
|---------------------------------|-------------------|----------|-----------------------|--------|
| 000085                          | A                 | 2        | 牙醫學槪論                 | 傅立志    |
| 000086                          | A                 | 2        | 普通化學                  | 蔡勝忠    |
| 000107                          | A                 | 0        | 軍訓                    | 蘇馨     |
| 000109                          | A                 | 2        | 微積分                   | 林炎成    |
| 000130                          | A                 | 2        | 普通生物學                 | 游春淑    |
| 000132                          | A                 | 1        | 普通化學實驗                | 蔡勝忠    |
| 000138                          | A                 | 2        | 英文                    | 吳沛琴    |
| 學分                              |                   | 11       |                       |        |
| 所選修的<br>記得再3<br><del>期視窗約</del> | り課程<br>2進入<br>吉東選 | 響分<br>選課 | 數(11)低於應修<br>系統加選課程!! | 學分下限(1 |

4.4學生資訊服務系統

#### 回目錄

#### 注意事項:

- 因 WWW 環境的限制, 請勿連續按鈕動作, 否則系統反應時間會更久。
- 一個人請勿同時用兩台以上的電腦登入系統,否則造成個人選課資料
   不正確,請自行負責!
- 進入選課系統後若5分鐘內沒有任何選課動作,系統將自動斷線。
- 本系統限制每位同學每次選課時間為15分鐘,時間到後自動斷線。
- 最後選課結果以教務處的資料庫記錄為準。